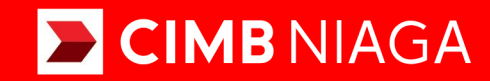

# **Biz**

# How-to-get Started TRANSFER TO 3rd PARTY

Website TUTORIALOCTOBIZ2024

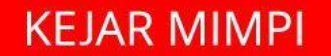

Aksi dan Kolaborasi

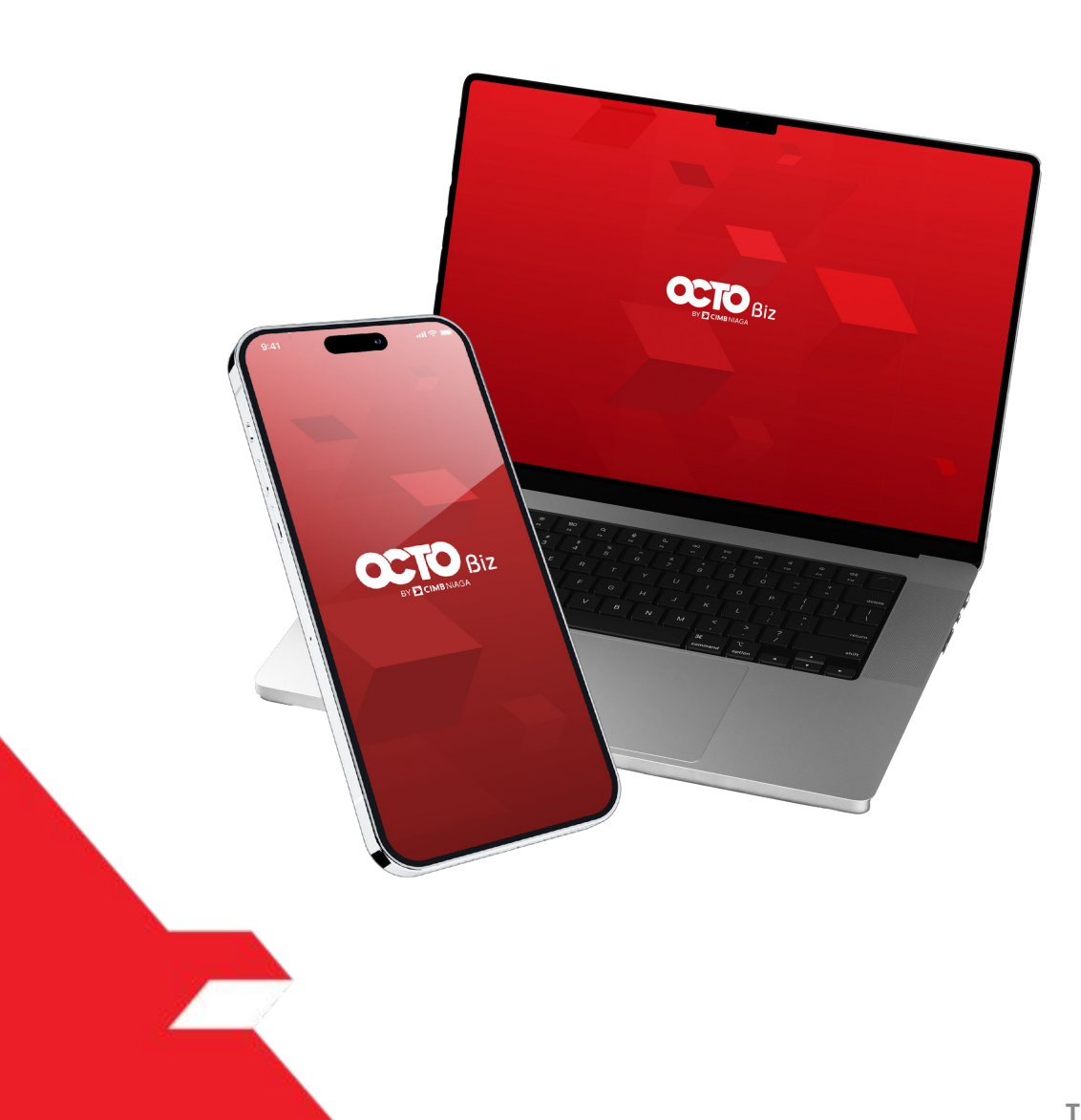

# PAY & TRANSFER TRANSFER TO 3RD PARTY

**Pay & Transfer – Transfer to 3rd Party a**dalah modul untuk melakukan mode pembayaran bagi nasabah untuk melakukan transfer ke rekening CIMB lainnya & OCTO Pay

**O3** Create **Create Create Create** 

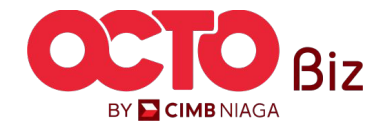

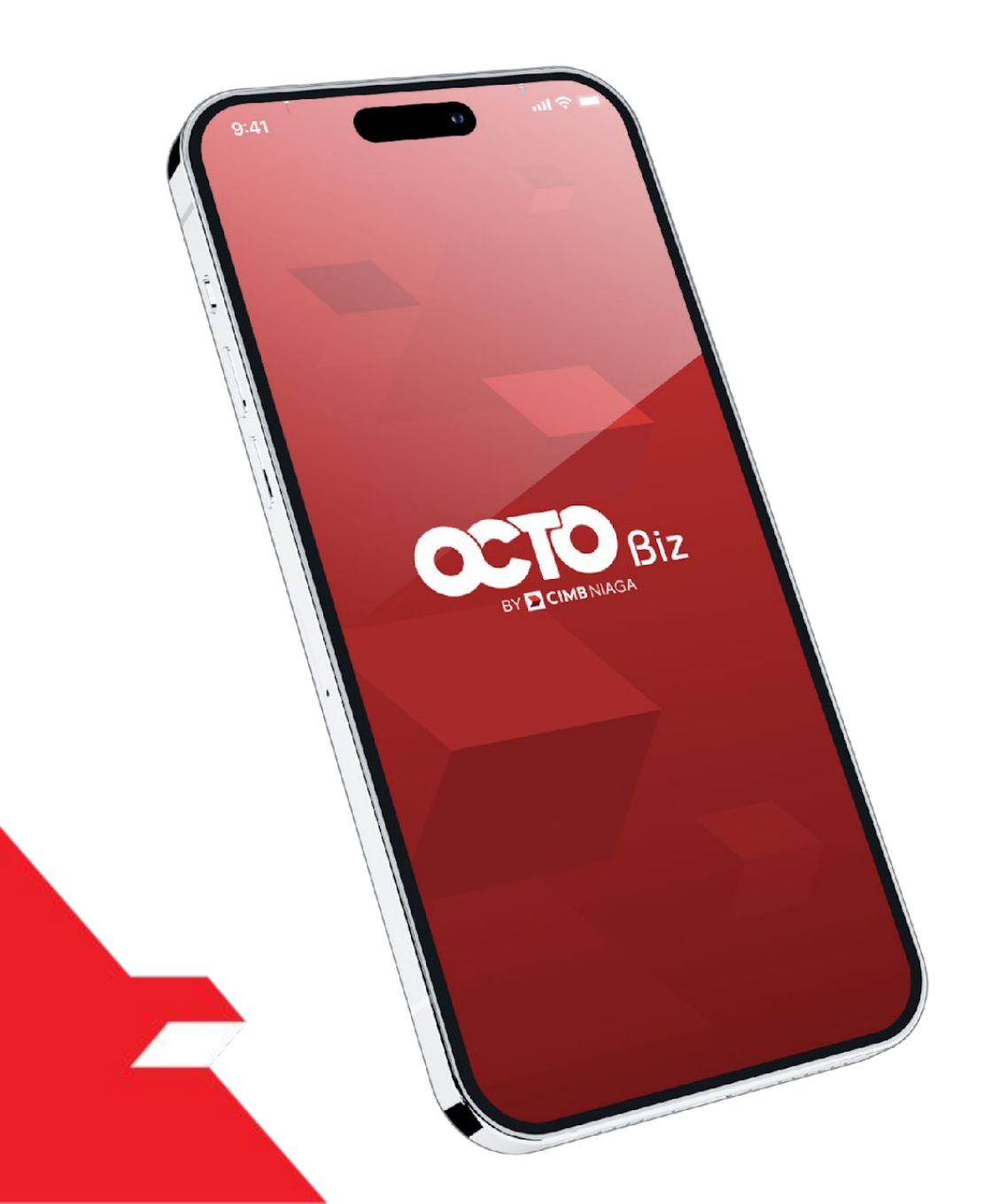

# TRANSFER TO 3RD PARTY Create Transaction

Other CIMB Niaga Account

**OCTO Pay** 

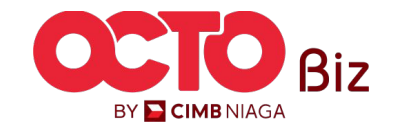

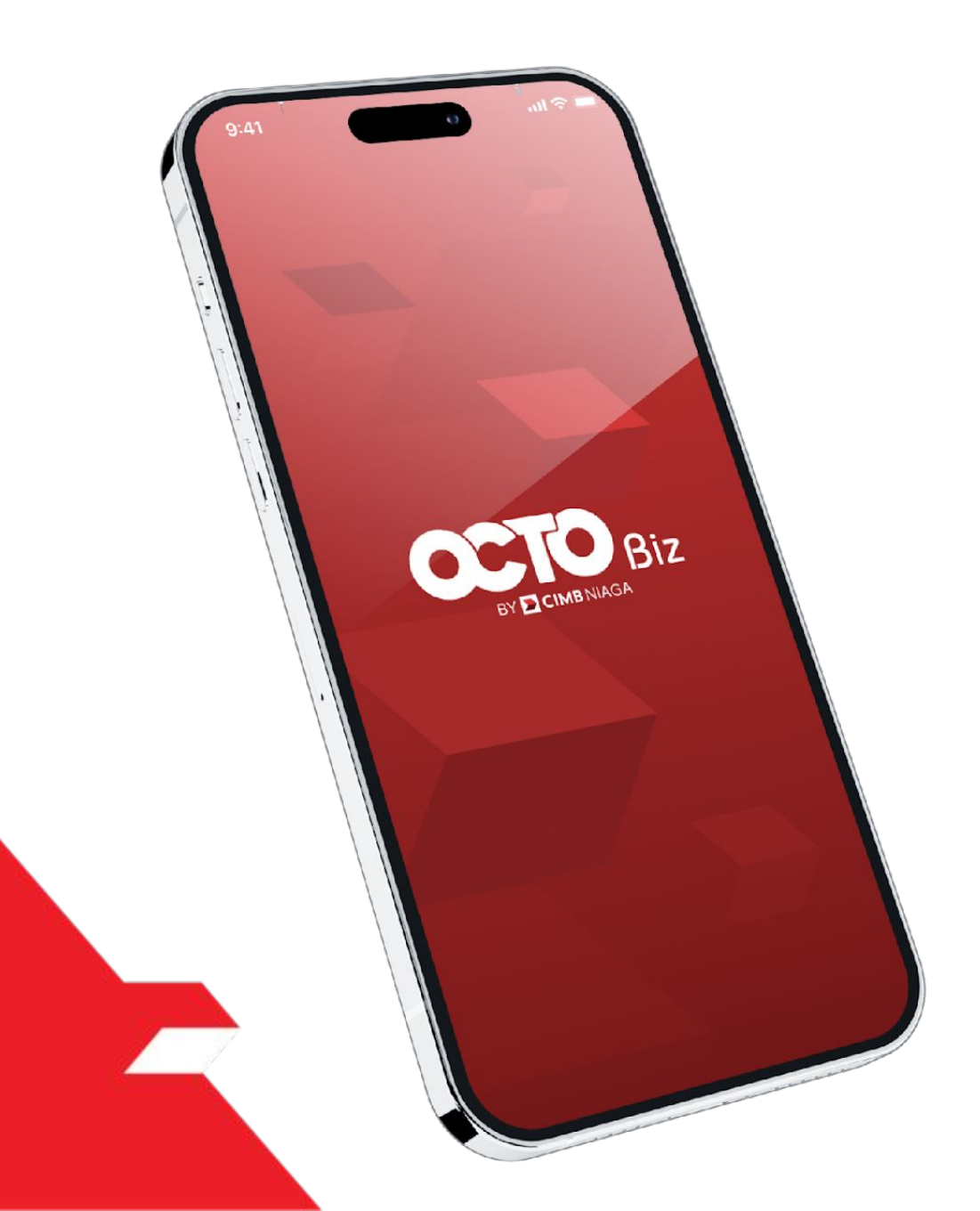

# TRANSFER TO 3RD PARTY Create Transaction

Other CIMB Niaga Account

**OCTO Pay** 

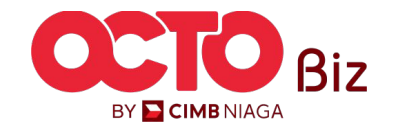

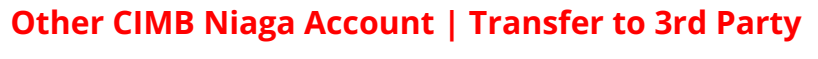

Menu : Pay & Transfer > Other CIMB Niaga Account

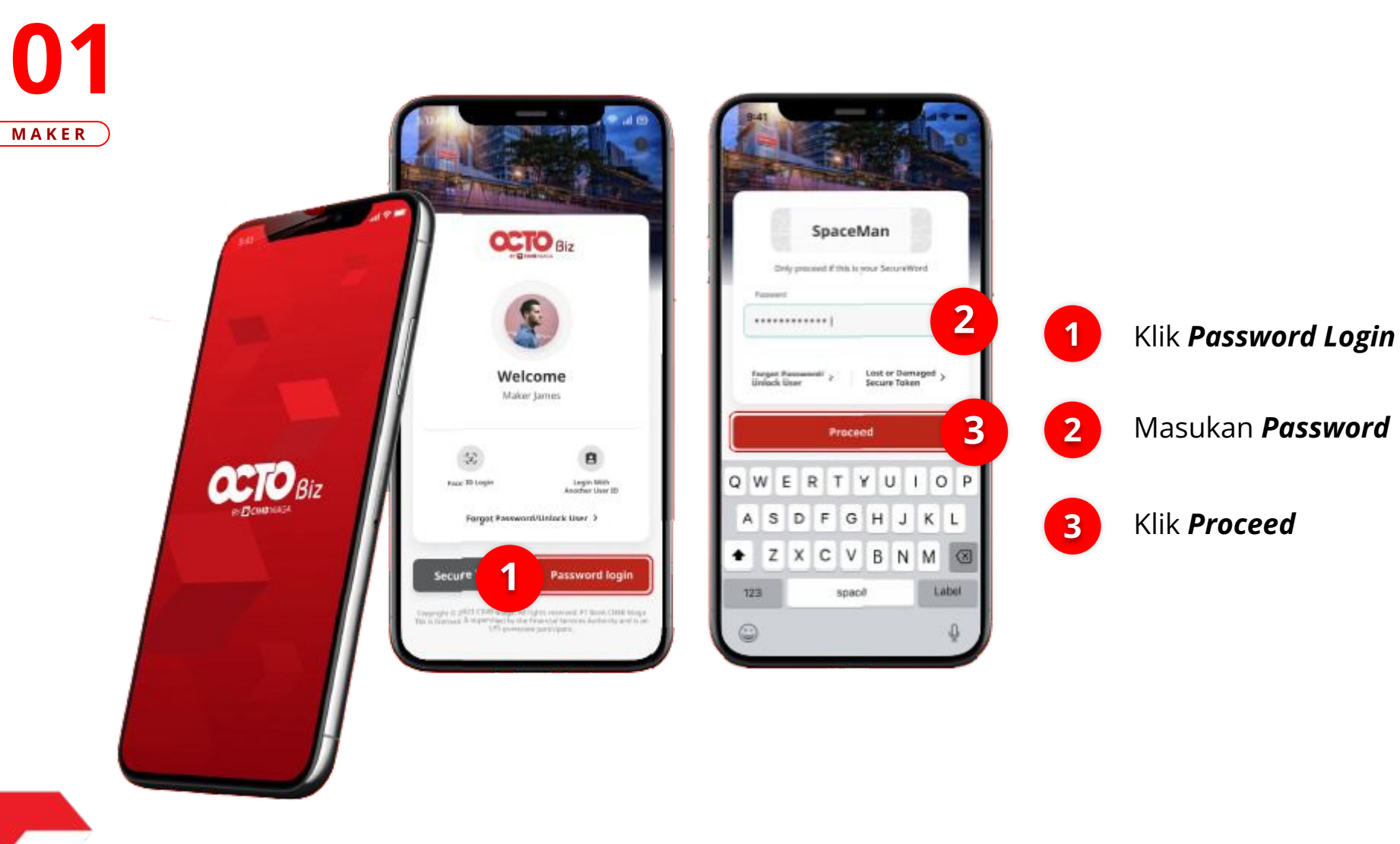

LANGKAH

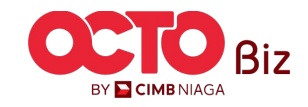

#### Other CIMB Niaga Account | Transfer to 3rd Party

Menu : Pay & Transfer > Other CIMB Niaga Account

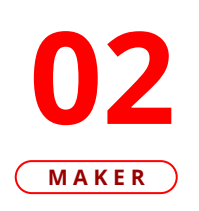

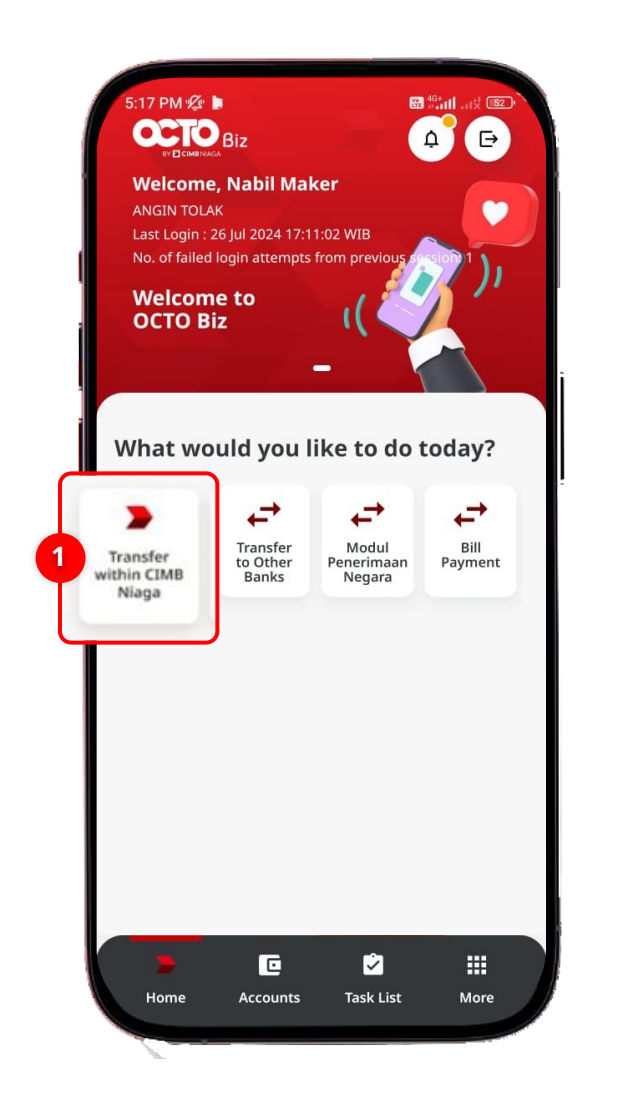

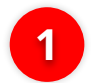

Klik Transfer within CIMB

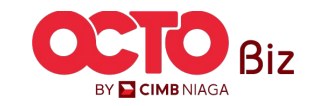

#### Other CIMB Niaga Account | Transfer to 3rd Party

Menu : Pay & Transfer > Other CIMB Niaga Account

**O3** Maker

LANGKAH

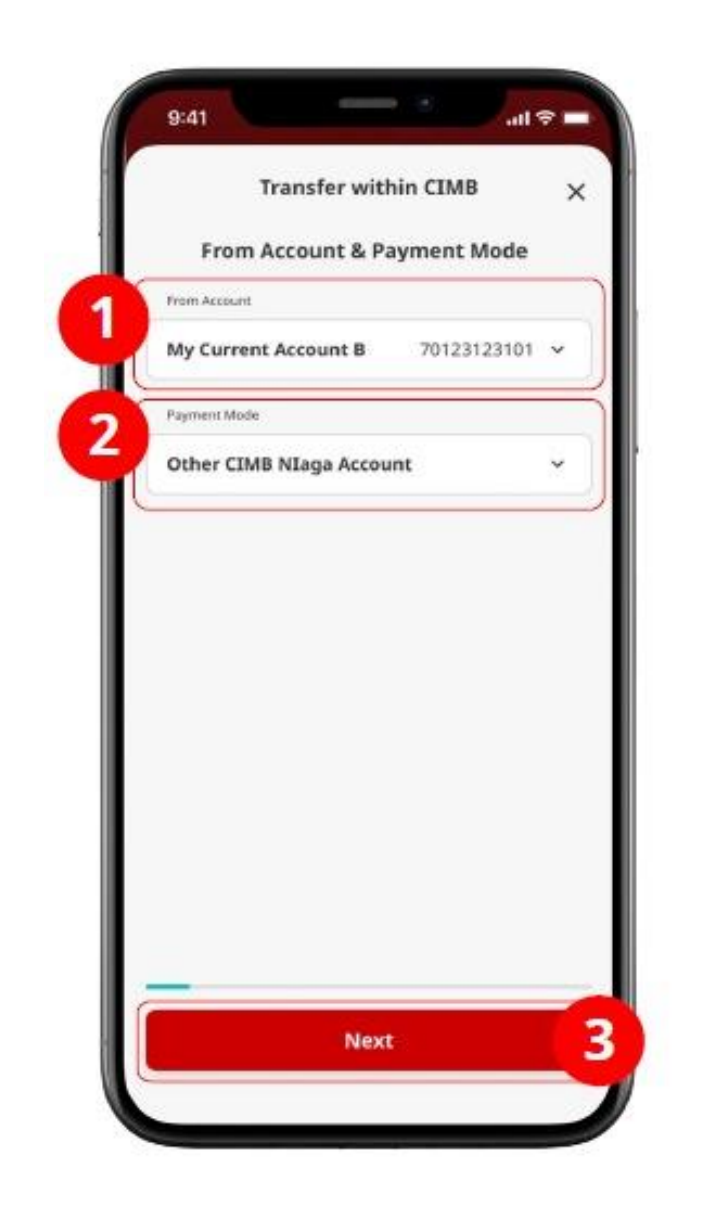

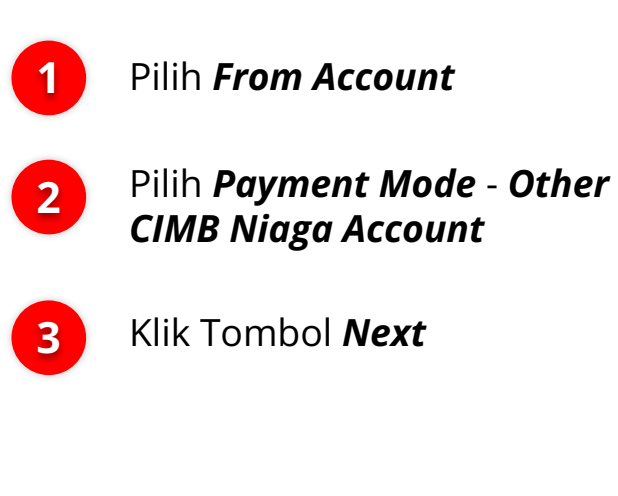

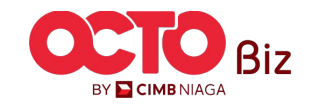

#### Other CIMB Niaga Account | Transfer to 3rd Party

Menu : Pay & Transfer > Other CIMB Niaga Account

#### LANGKAH

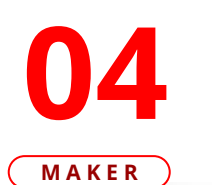

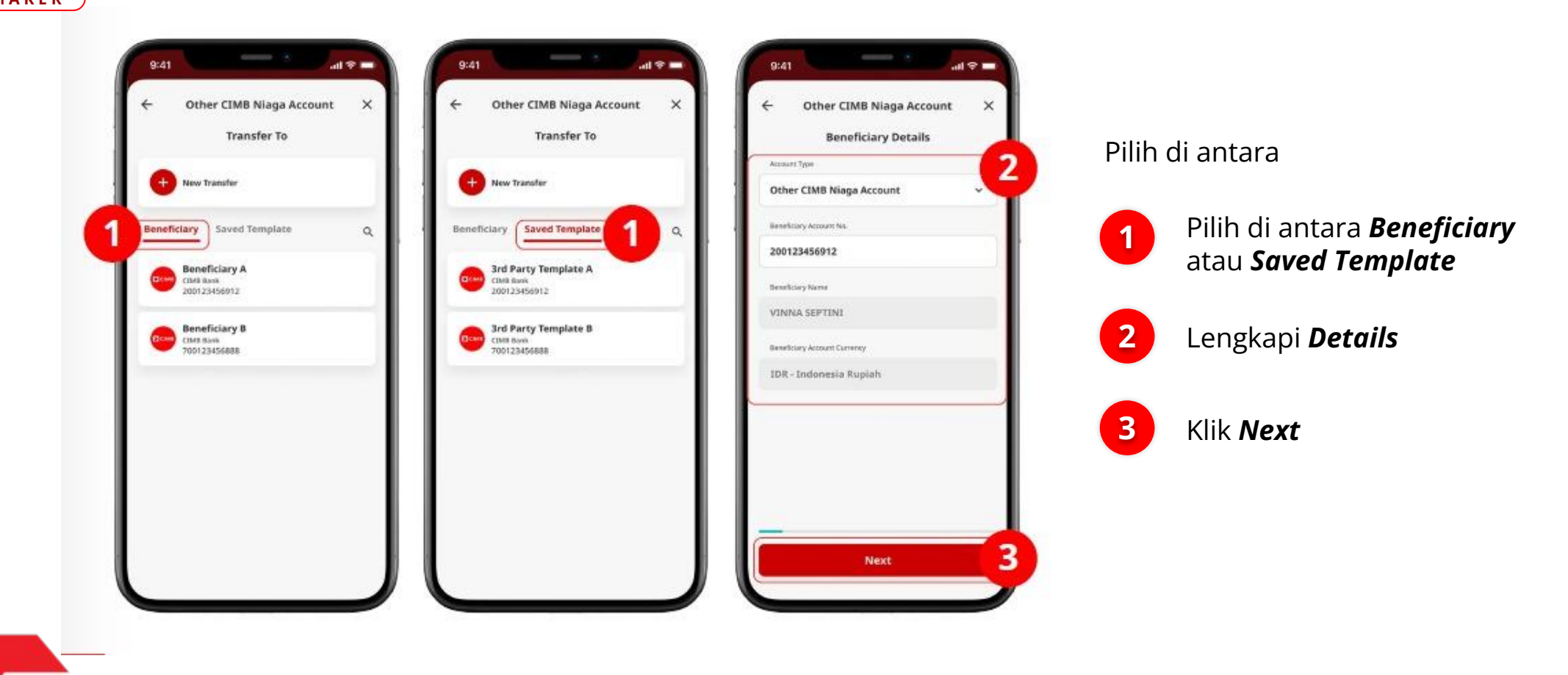

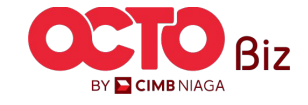

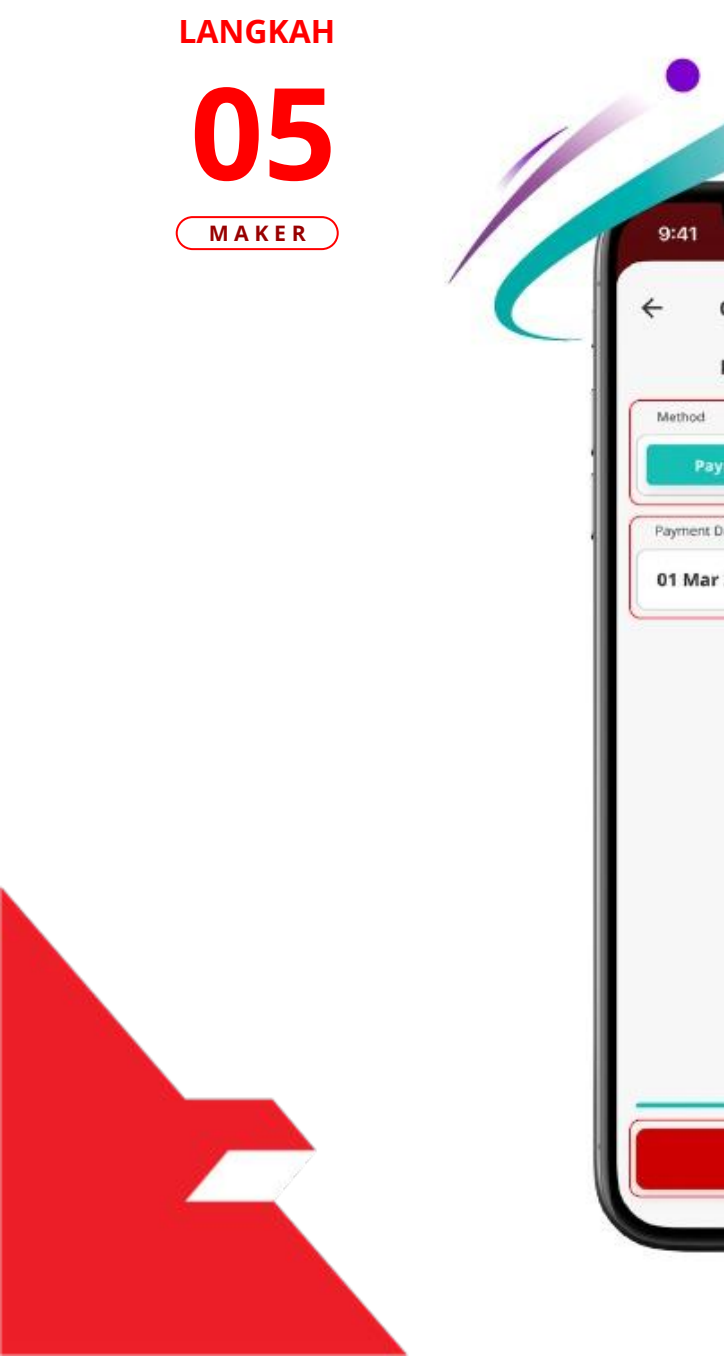

| Other CIMB Niaga Account ×<br>Payment Date & Recurring<br>ayment Date<br>2<br>2<br>2<br>2<br>3 Mar 2023 | 9:41                   | • \$ lb.      |
|----------------------------------------------------------------------------------------------------|------------------------|---------------|
| Payment Date & Recurring<br>Payment Date<br>ayment Date<br>11 Mar 2023                                  | Other CIMB Nia         | aga Account X |
| Aethod       Payment Date     Recurring       ayment Date     2       D1 Mar 2023     •                 | Payment Date           | & Recurring   |
| ayment Date                                                                                             | Nethod<br>Payment Date | Recurring     |
| 01 Mar 2023                                                                                             | Payment Date           | 2             |
|                                                                                                    | 01 Mar 2023            |               |
|                                                                                                    |                        |               |

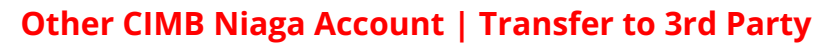

Menu : Pay & Transfer > Other CIMB Niaga Account

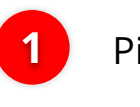

#### Pilih **Method**

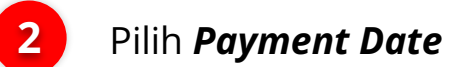

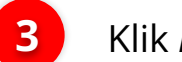

Klik **Next** 

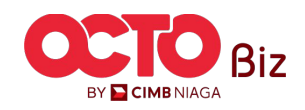

#### Other CIMB Niaga Account | Transfer to 3rd Party

Menu : Pay & Transfer > Other CIMB Niaga Account

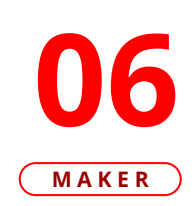

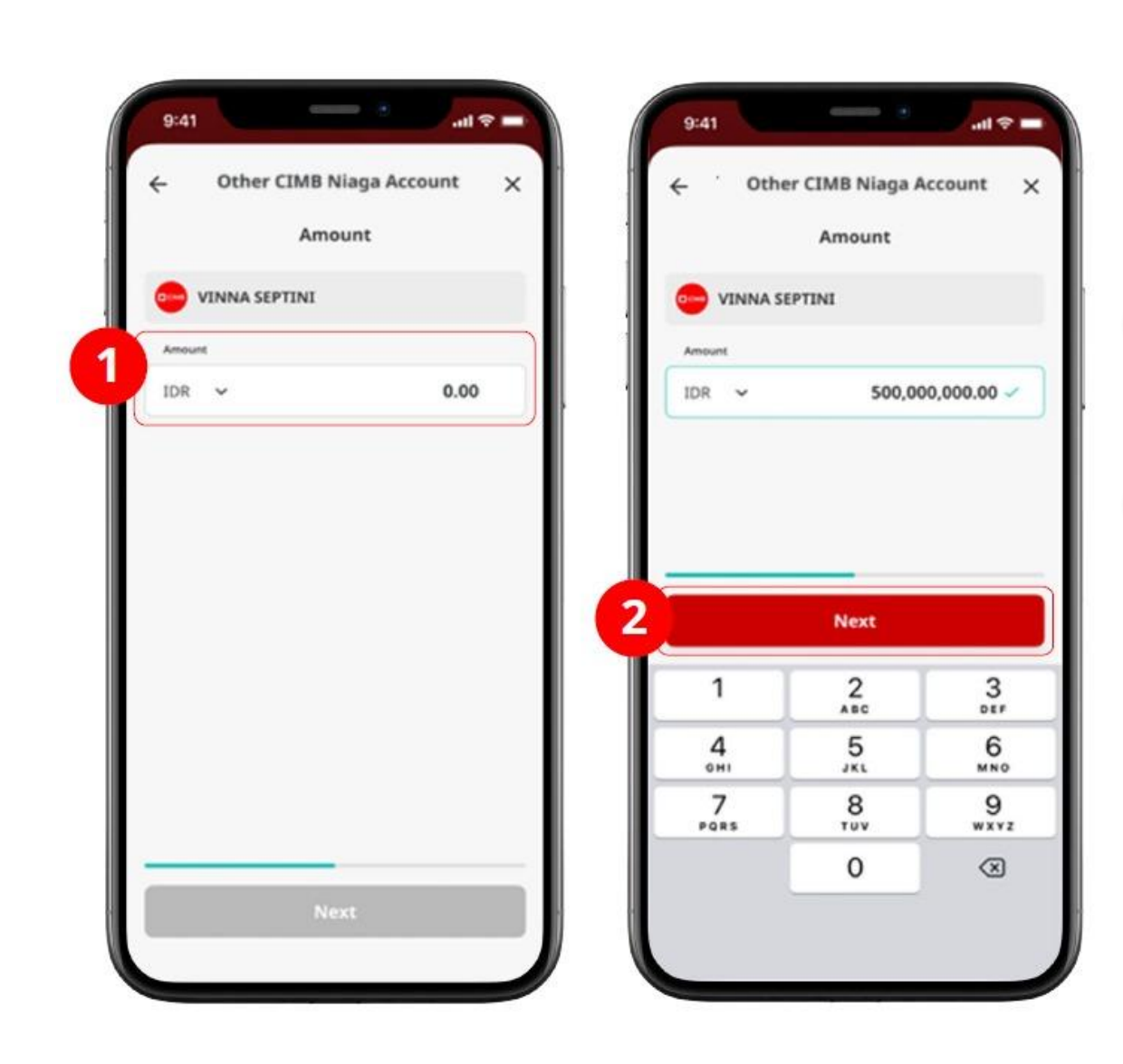

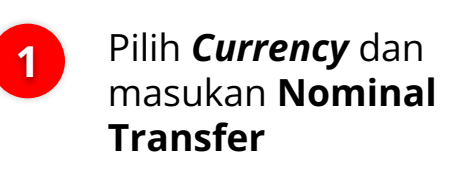

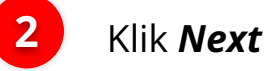

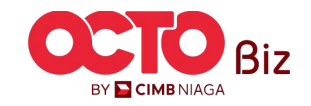

#### Other CIMB Niaga Account | Transfer to 3rd Party

Menu : Pay & Transfer > Other CIMB Niaga Account

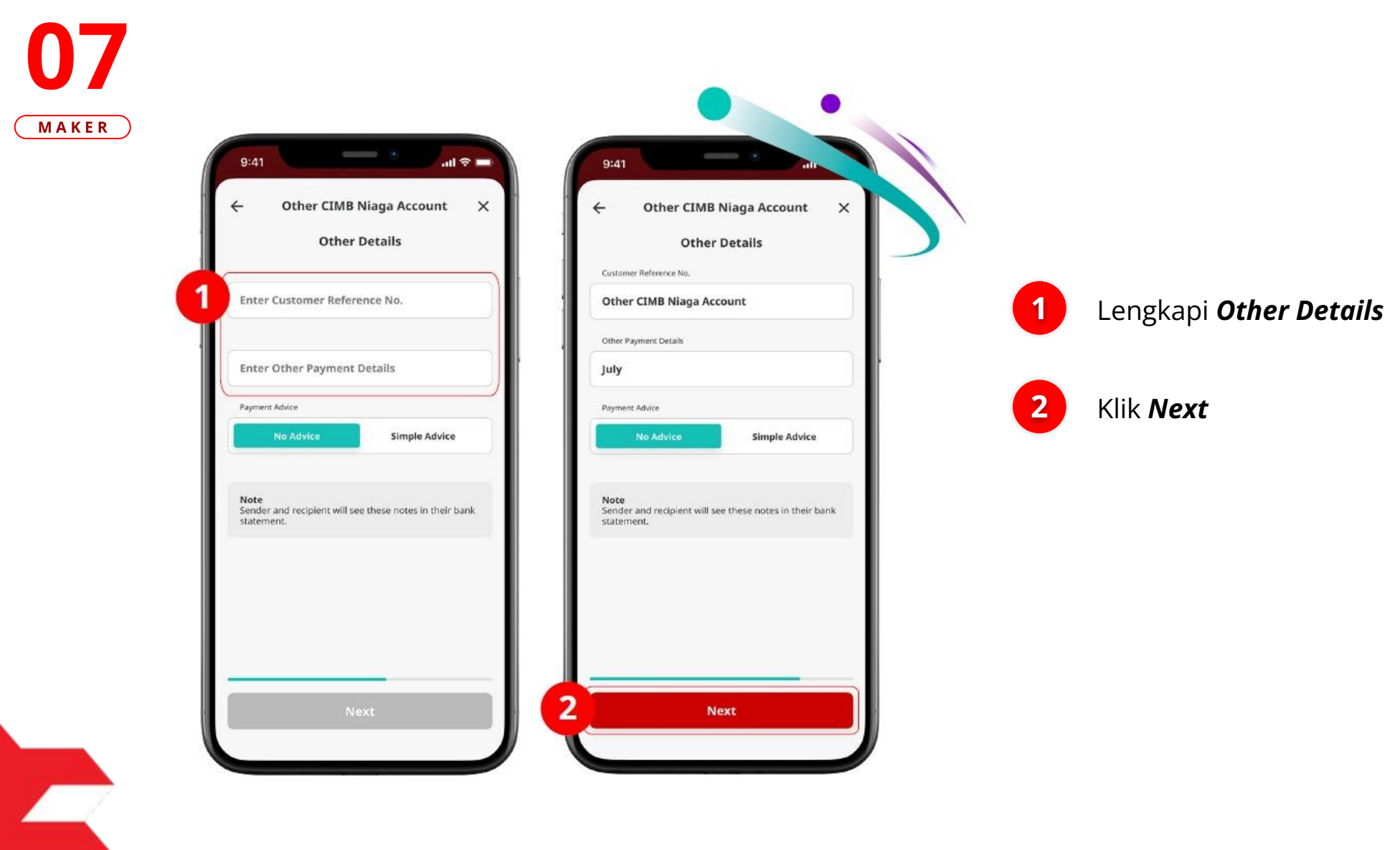

LANGKAH

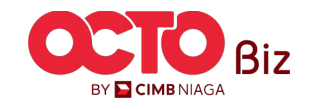

#### Other CIMB Niaga Account | Transfer to 3rd Party

Menu : Pay & Transfer > Other CIMB Niaga Account

#### LANGKAH

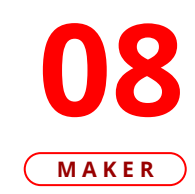

| Confirmation         | ×                     |
|----------------------|-----------------------|
| Armount              |                       |
| 1011000,000,000.00   |                       |
| VINN/<br>2001        | A SEPTINI<br>23456912 |
| IDR Current A<br>701 | Account B<br>23123101 |
| Date 01              | Mar 2023              |
| Node Other CIN       | IB Niaga<br>Account   |
| Reference No. Fund   | l Transfer            |
| ment Details         | July                  |
| Amount IDR 500,000,0 | 000.00                |
|                      | _                     |
|                      |                       |

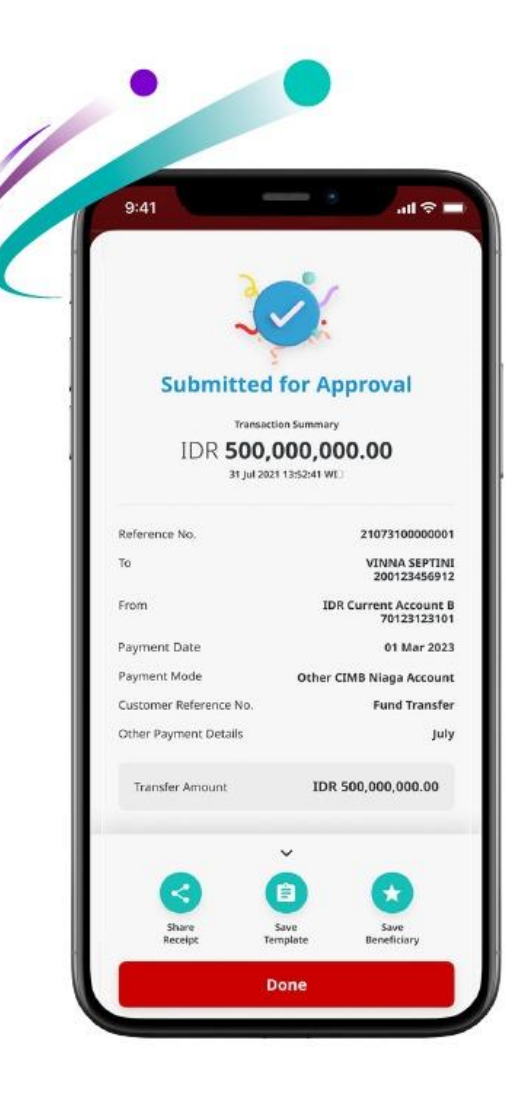

#### Tinjau ulang **Detail transaksi** pada halaman Konfirmasi

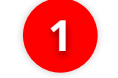

#### Klik **Submit**

Selanjutnya sistem akan menampilkan Halaman **Acknowledgement** 

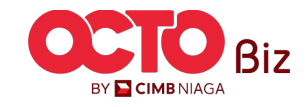

#### Other CIMB Niaga Account | Transfer to 3rd Party

Menu : Pay & Transfer > Other CIMB Niaga Account

**09** 

| 9:41                   |                                      |
|------------------------|--------------------------------------|
| 3                      | 2                                    |
| Submitted              | for Approval                         |
| Trensor                | San Summary                          |
| IDR 500,               | 000,000.00                           |
| leference No.          | 21073100000001                       |
| 60                     | VINNA SEPTINI<br>200123456012        |
| irom                   | IDR Current Account B<br>70123123101 |
| Nayment Date           | 01 Mar 2023                          |
| Agement Mode           | Other CIMB Niaga Account             |
| Customer Reference No. | Fund Transfer                        |
| Other Payment Details  | July                                 |
| Transfer Amount        | IDR 500,000,000.00                   |
|                        |                                      |
|                        | ~                                    |
|                        |                                      |
| Shere                  | Seve Seve                            |
| Receipt To             | Beneficiary                          |
|                        | lone                                 |

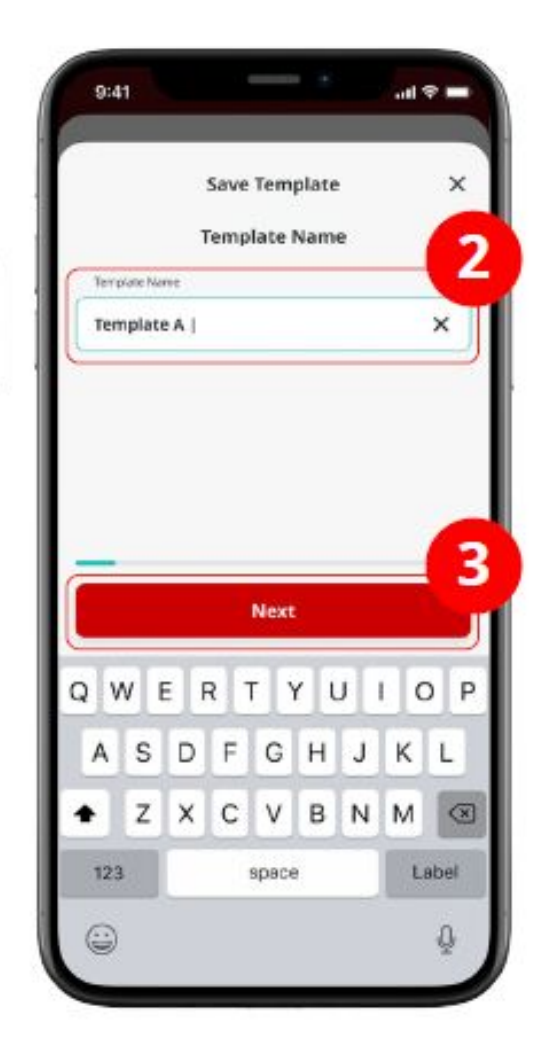

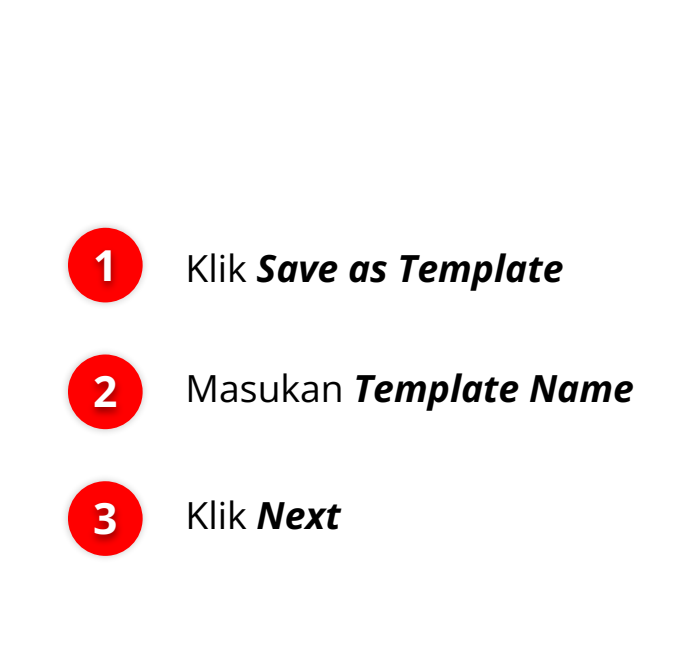

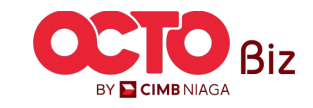

#### Other CIMB Niaga Account | Transfer to 3rd Party

Menu : Pay & Transfer > Other CIMB Niaga Account

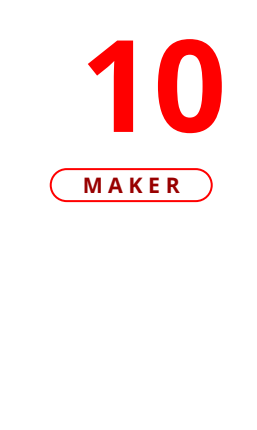

LANGKAH

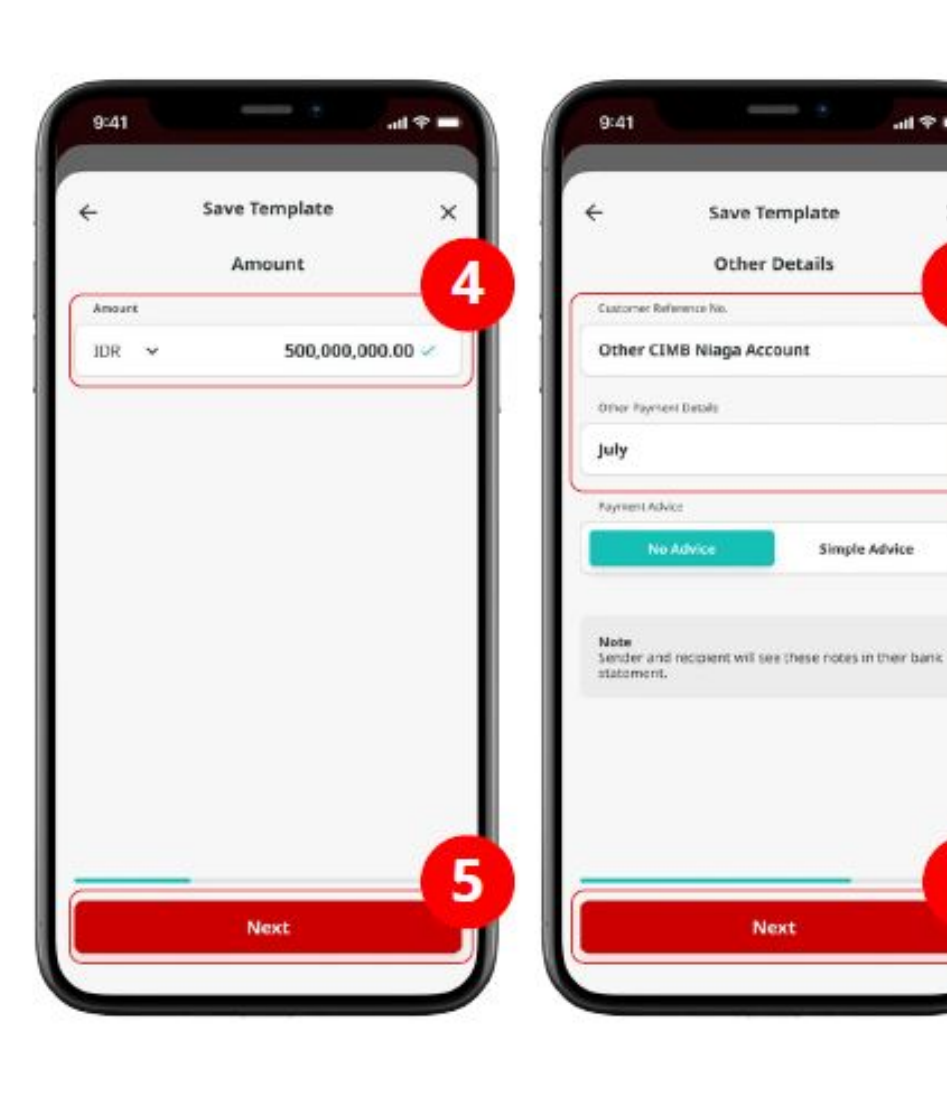

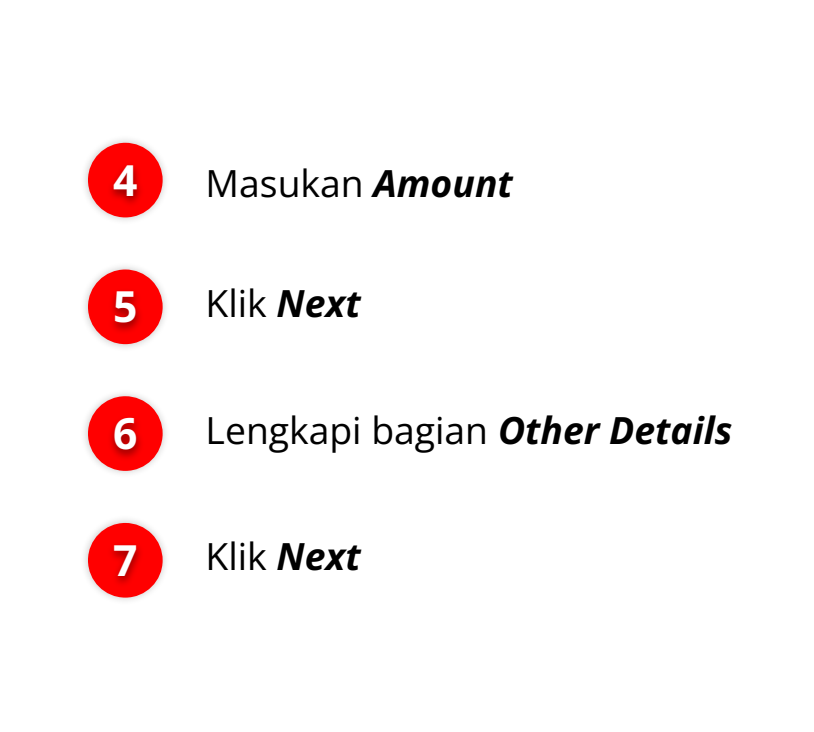

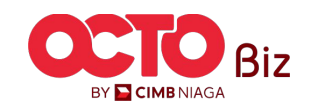

14

all 🕈 🗖

×

6

#### Other CIMB Niaga Account | Transfer to 3rd Party

Menu : Pay & Transfer > Other CIMB Niaga Account

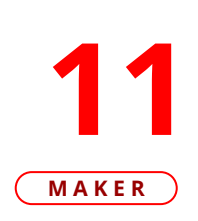

LANGKAH

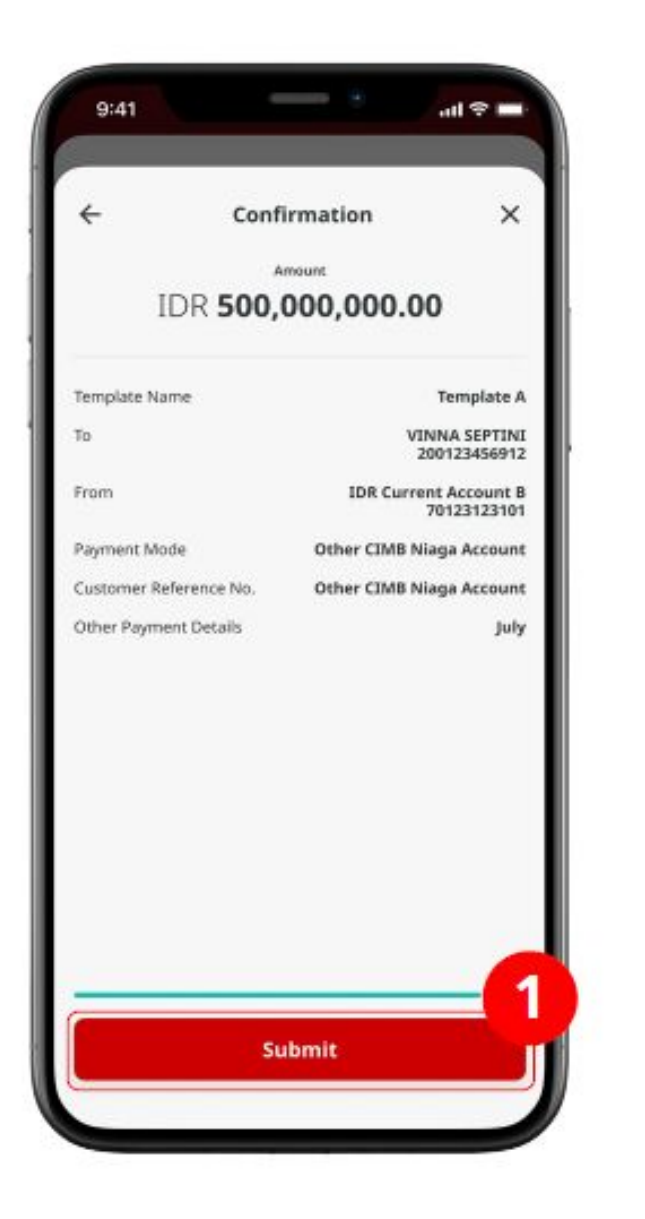

#### Verifikasi Detail pada Halaman **Confirmation**

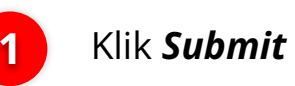

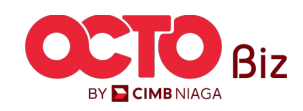

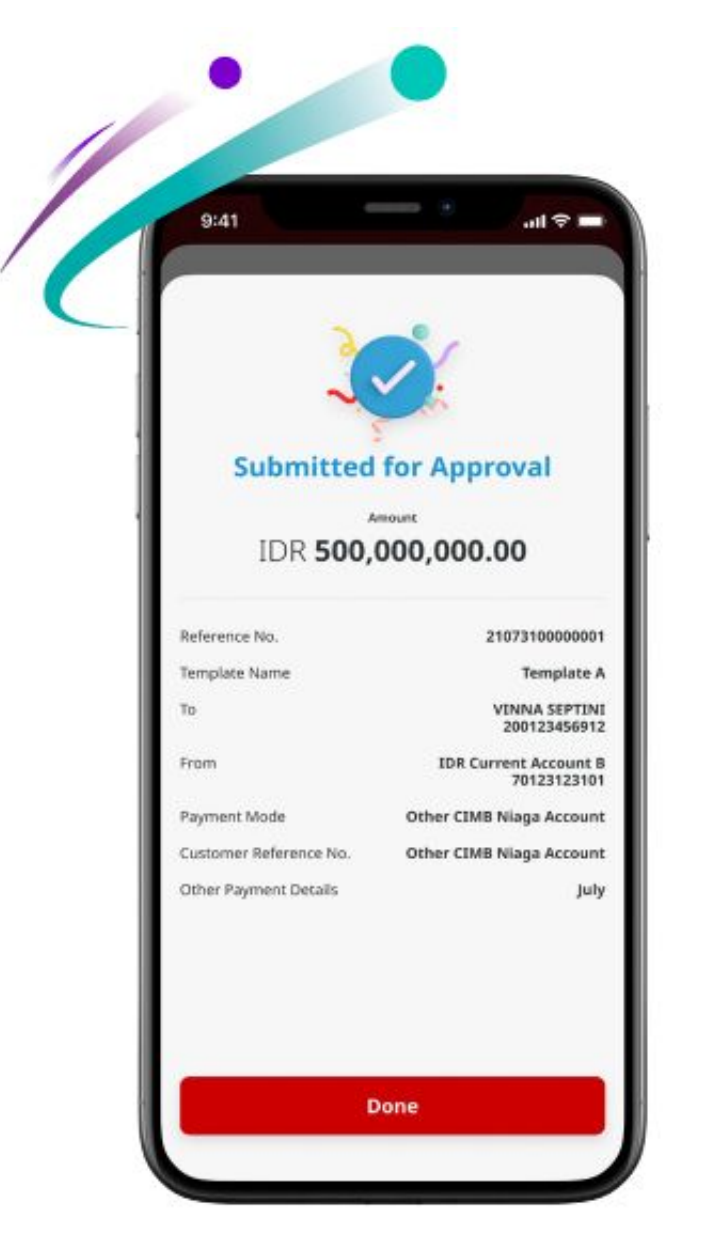

#### Jika transaksi Berhasil, sistem akan menampilkan **halaman Acknowledgement**

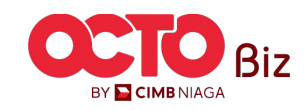

16

Menu : Pay & Transfer > Other CIMB Niaga Account

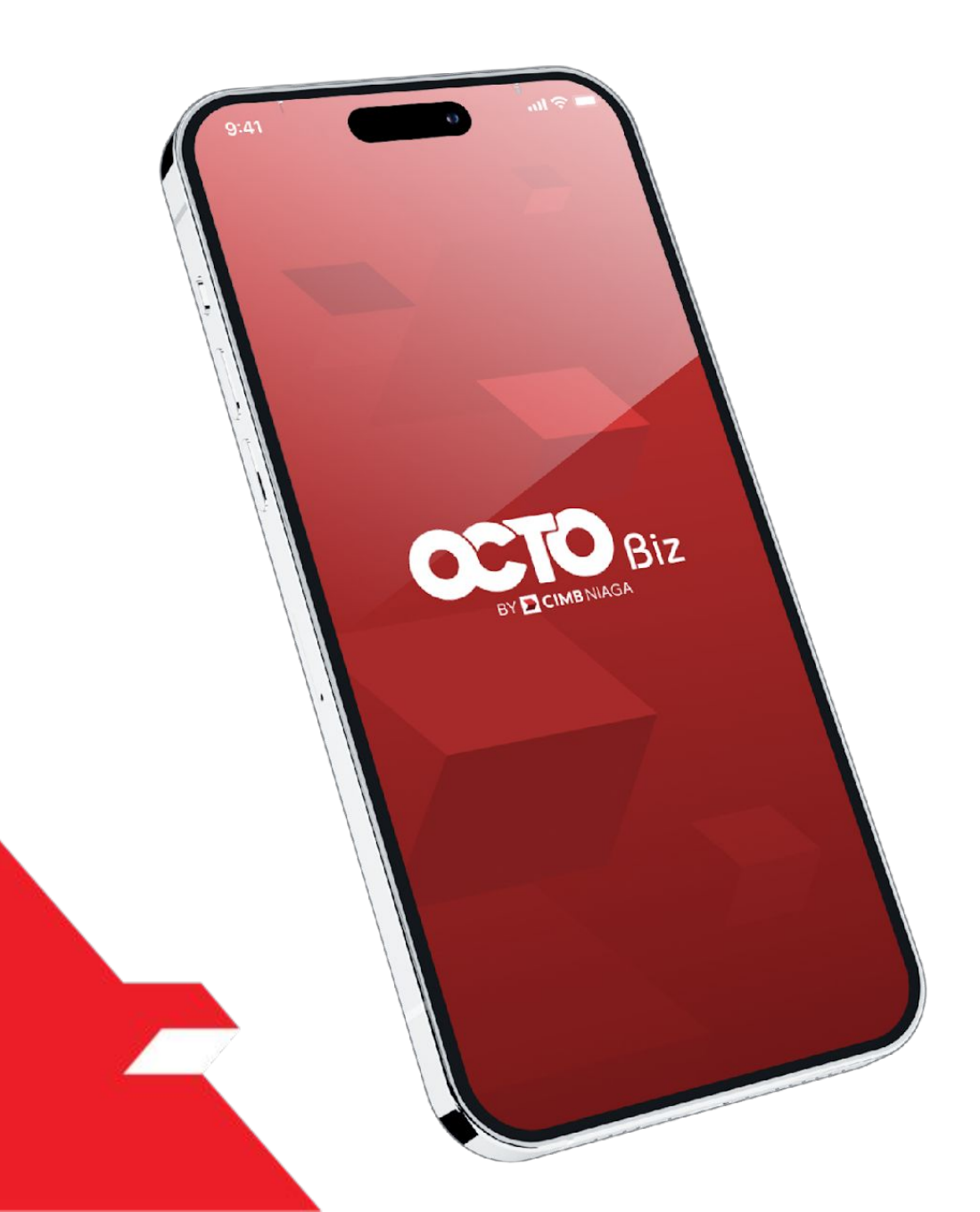

# TRANSFER TO 3RD PARTY Create Transaction

Other CIMB Niaga Account

OCTO Pay

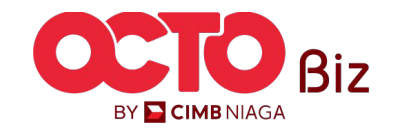

01 MAKER

LANGKAH

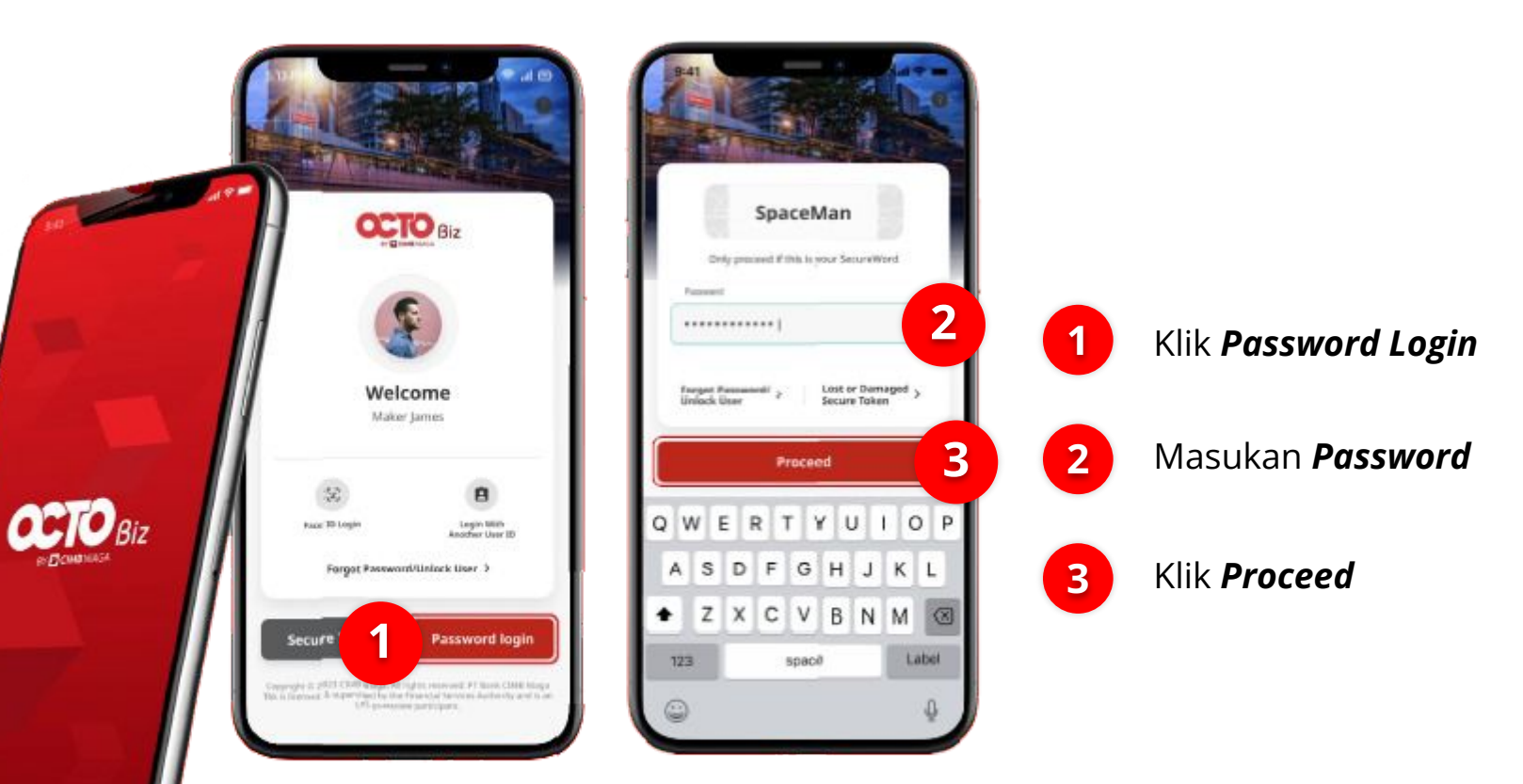

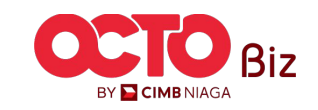

Menu : Pay & Transfer > Other CIMB Niaga Account

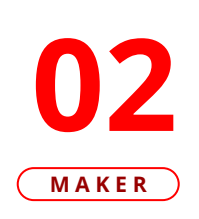

LANGKAH

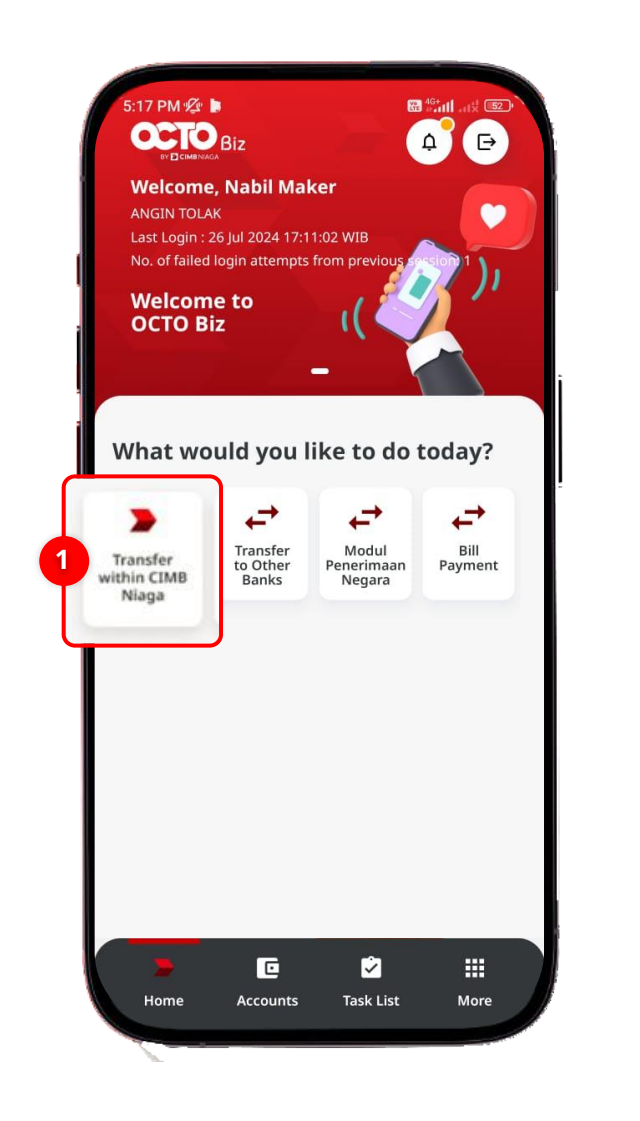

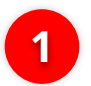

Klik Transfer within CIMB

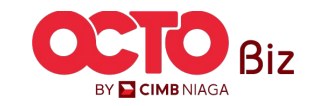

Menu : Pay & Transfer > Other CIMB Niaga Account

**O3** Maker

LANGKAH

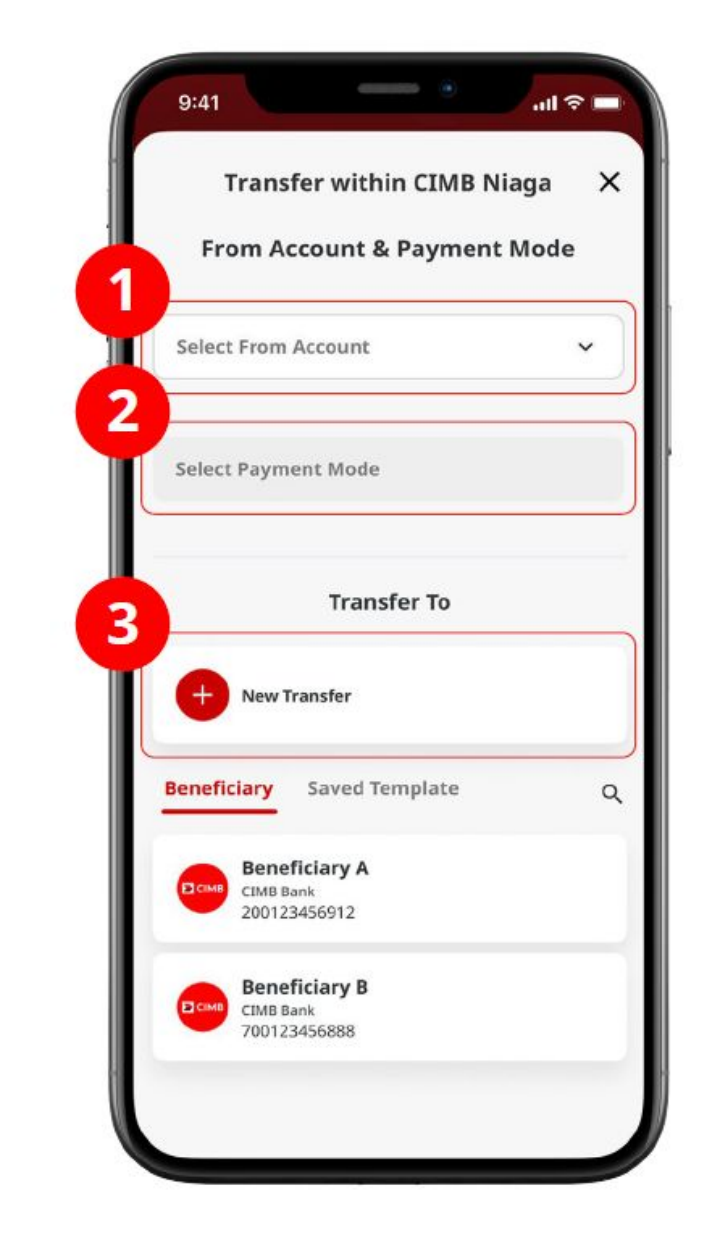

 Pilih From Account
 Pilih Payment Mode - Other CIMB Niaga Account
 Klik Tombol Next

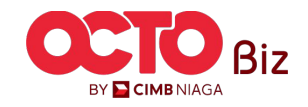

20

**TUTORIALOCTOBIZ2024** 

OCTO Pay | Transfer to 3rd Party Menu : Pay & Transfer > Other CIMB Niaga Account

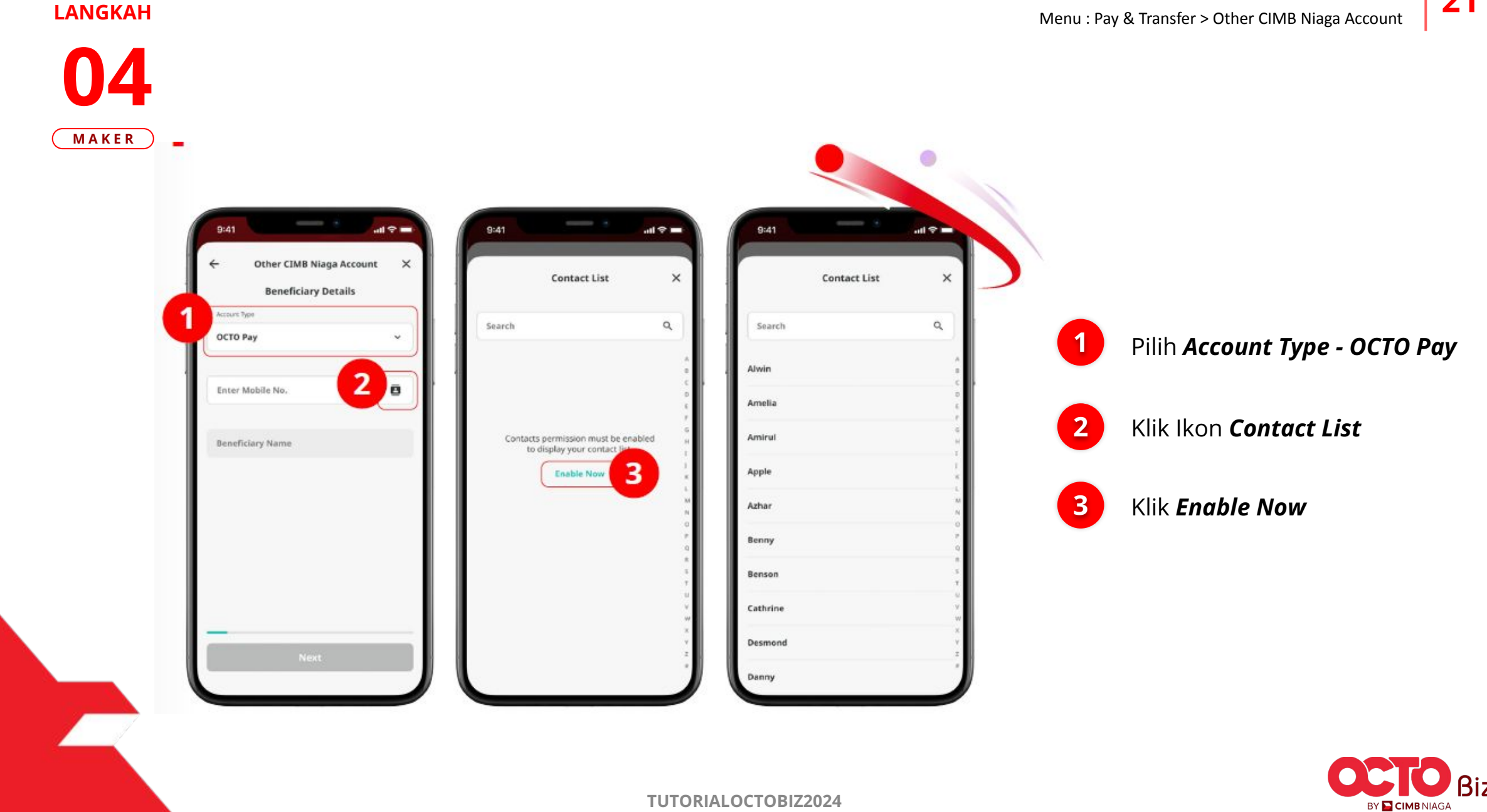

Menu : Pay & Transfer > Other CIMB Niaga Account

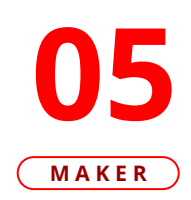

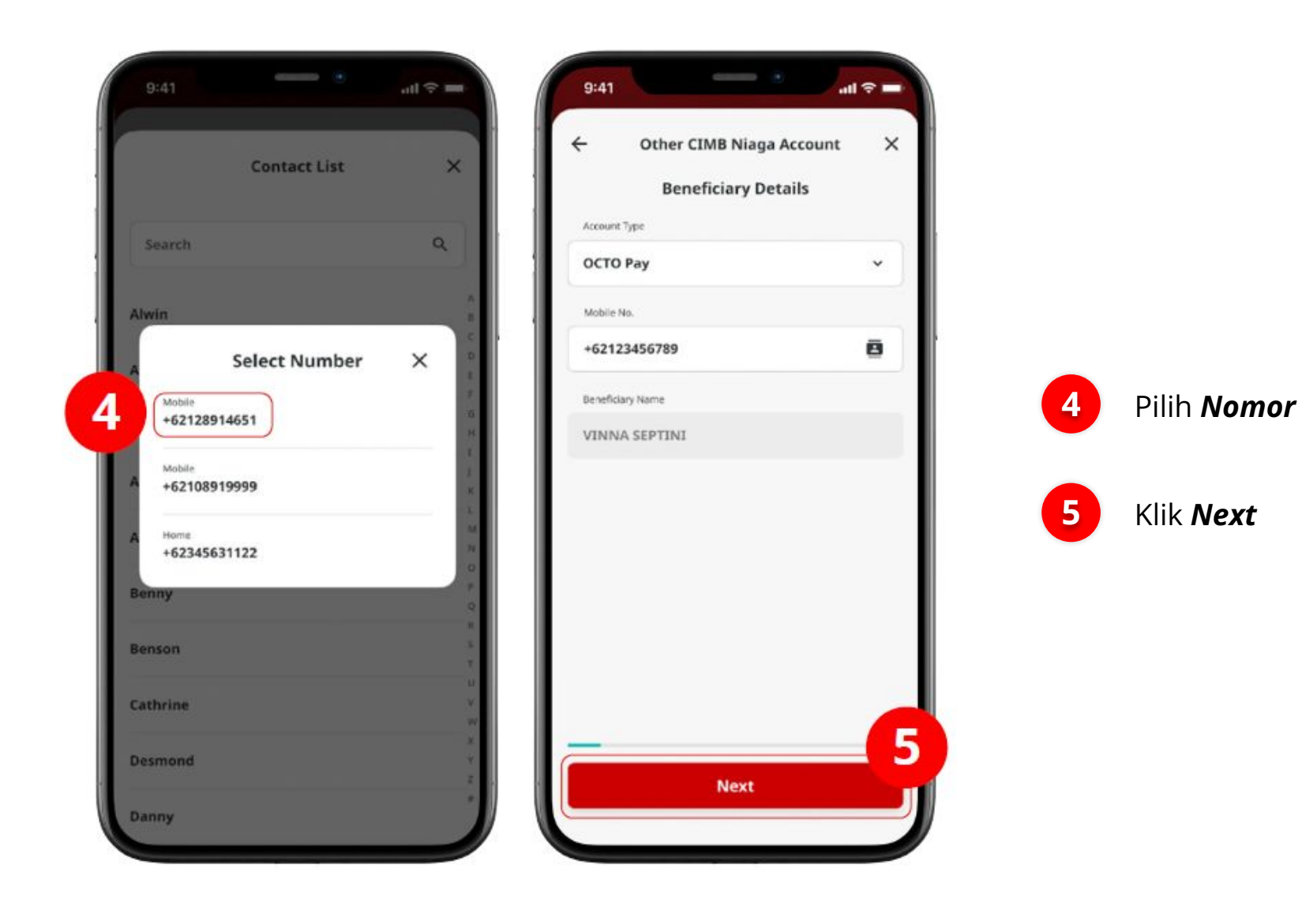

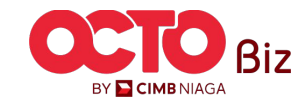

Menu : Pay & Transfer > Other CIMB Niaga Account

#### LANGKAH

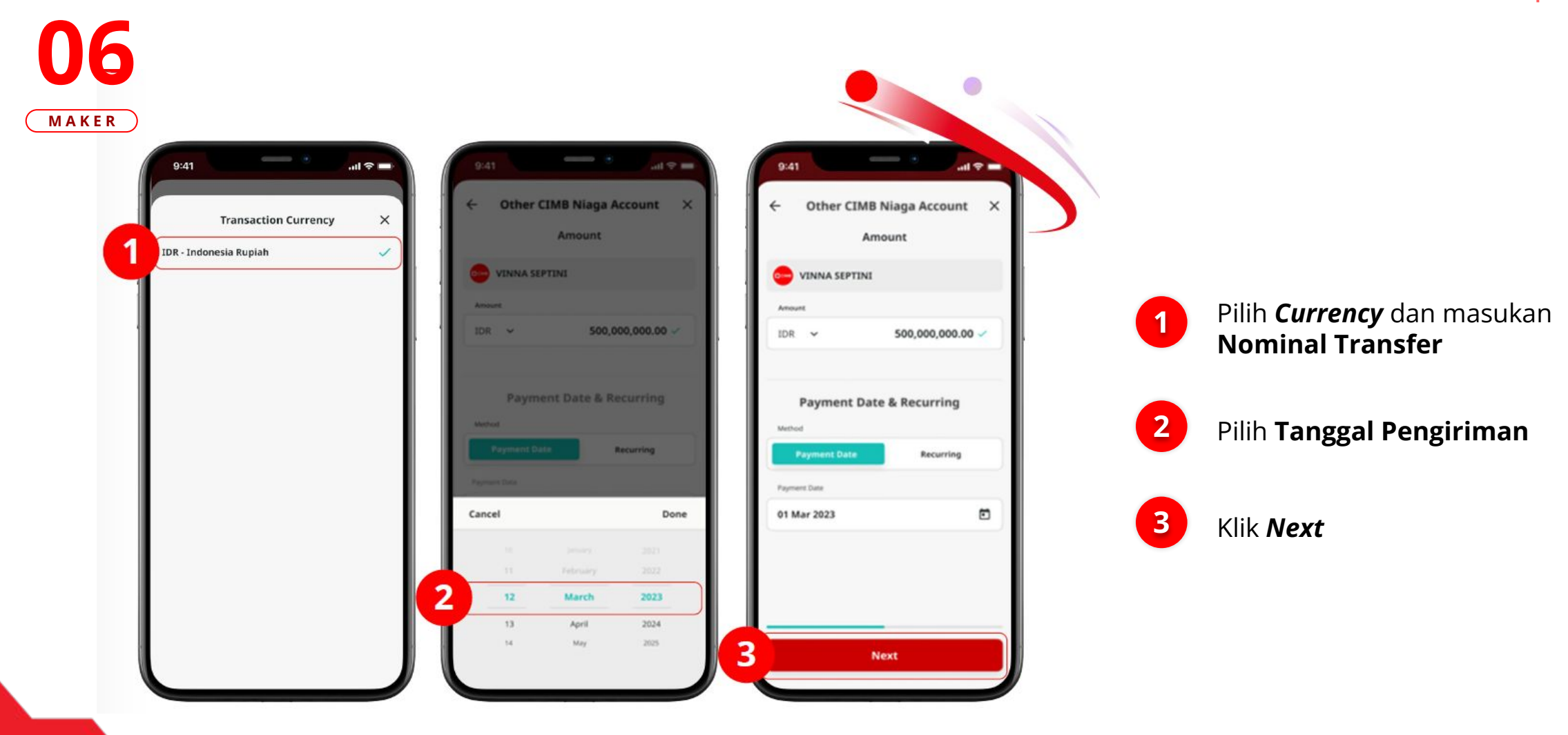

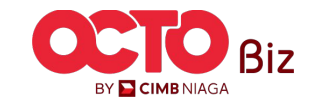

Menu : Pay & Transfer > Other CIMB Niaga Account

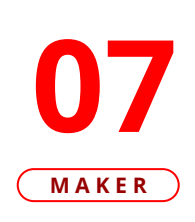

LANGKAH

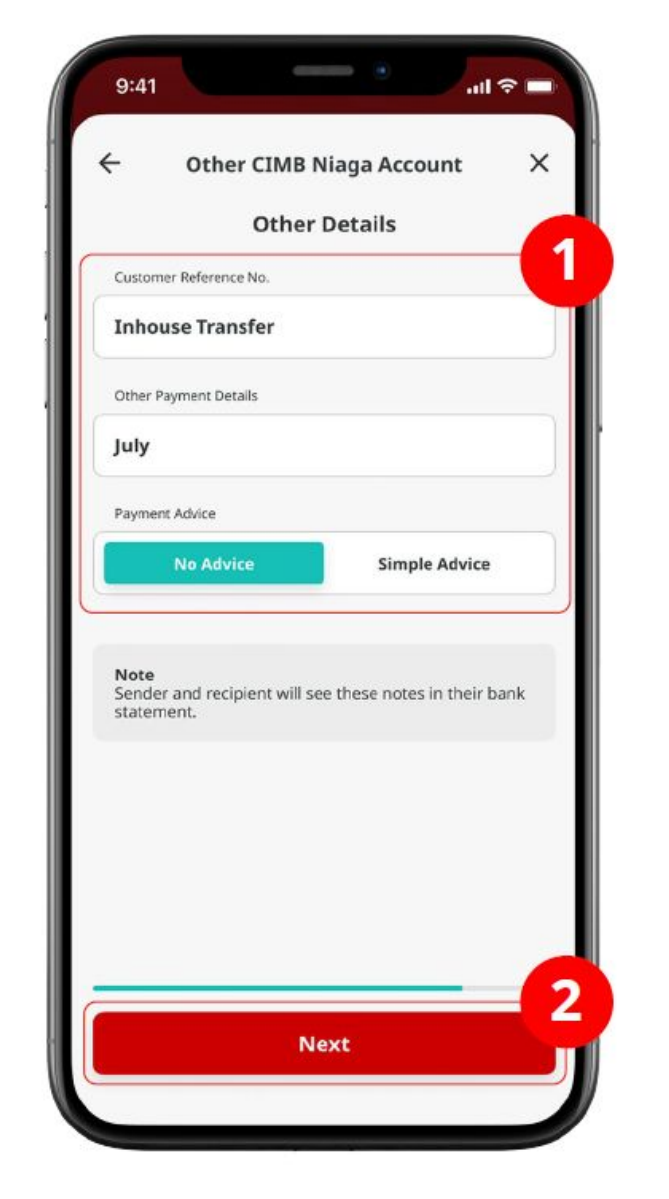

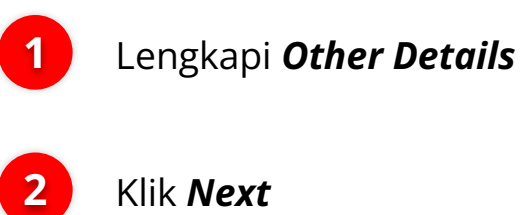

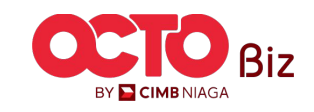

Menu : Pay & Transfer > Other CIMB Niaga Account

#### LANGKAH

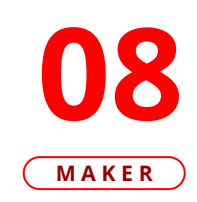

| Confirmation                        | ×             |
|-------------------------------------|---------------|
| Amount<br>IDR <b>500,000,000.00</b> |               |
| VINNA SEF<br>+6212345               | 7TINI<br>6789 |
| IDR Current Accou<br>7012312        | unt B<br>3101 |
| ent Date 01 Mar                     | 2023          |
| ent Mode Other CIMB N<br>Acc        | liaga<br>ount |
| nt Type OCTO                        | ) Pay         |
| mer Reference No. Fund Tra          | nsfer         |
| Payment Details                     | July          |
| al Amount IDR 500,000,000.0         | 00            |
|                                     | 1             |
| Save as draft Submit                |               |

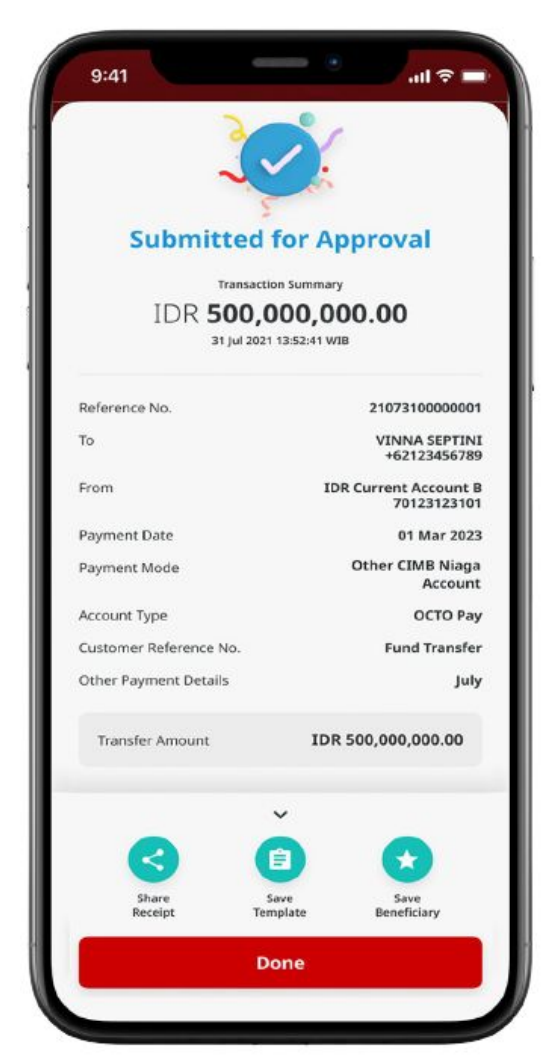

#### Tinjau ulang **Detail transaksi** pada halaman Konfirmasi

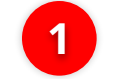

#### Klik **Submit**

Selanjutnya sistem akan menampilkan Halaman **Acknowledgement** 

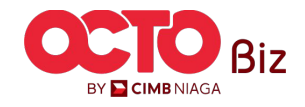

Menu : Pay & Transfer > Other CIMB Niaga Account

#### **26**

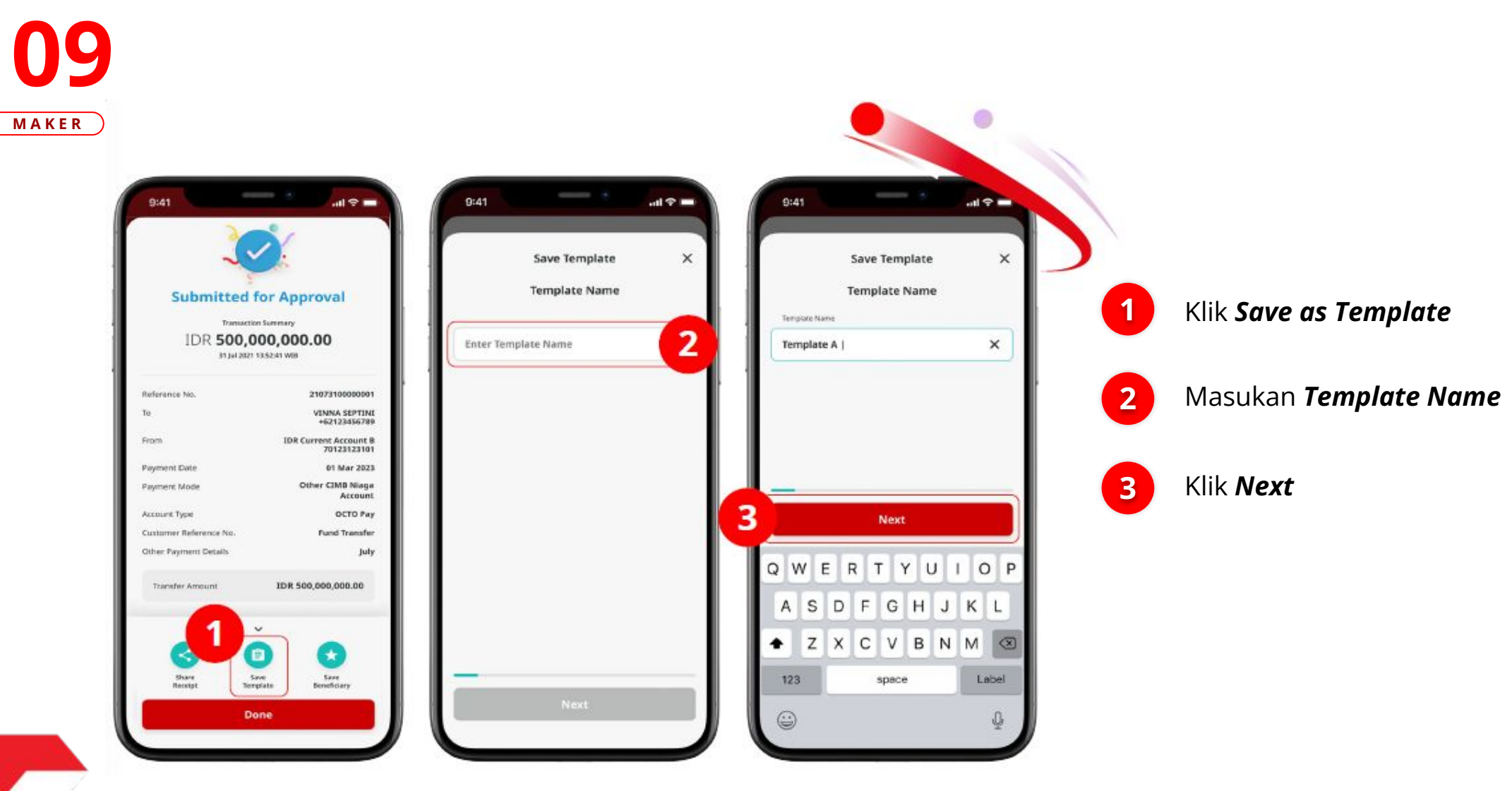

LANGKAH

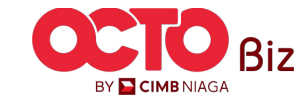

Menu : Pay & Transfer > Other CIMB Niaga Account

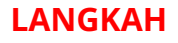

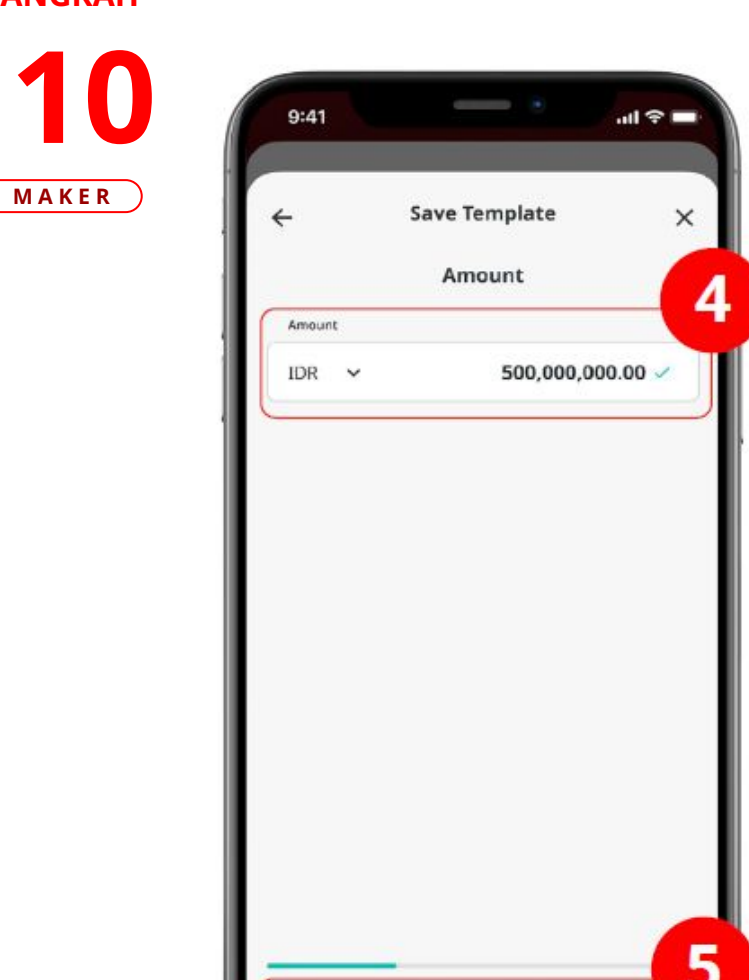

Next

| ÷                             | Save Template                            |              |
|-------------------------------|------------------------------------------|--------------|
|                               | Other Details                            |              |
| Customer I                    | Reference No.                            |              |
| Other C                       | IMB Niaga Account                        |              |
| Other Payr                    | nent Details                             |              |
| July                          |                                          |              |
| Payment A                     | dvice                                    |              |
| N                             | lo Advice Simple                         | e Advice     |
| Note<br>Sender ad<br>statemen | nd recipient will see these notes<br>it. | in their bar |
|                               | Next                                     | _            |

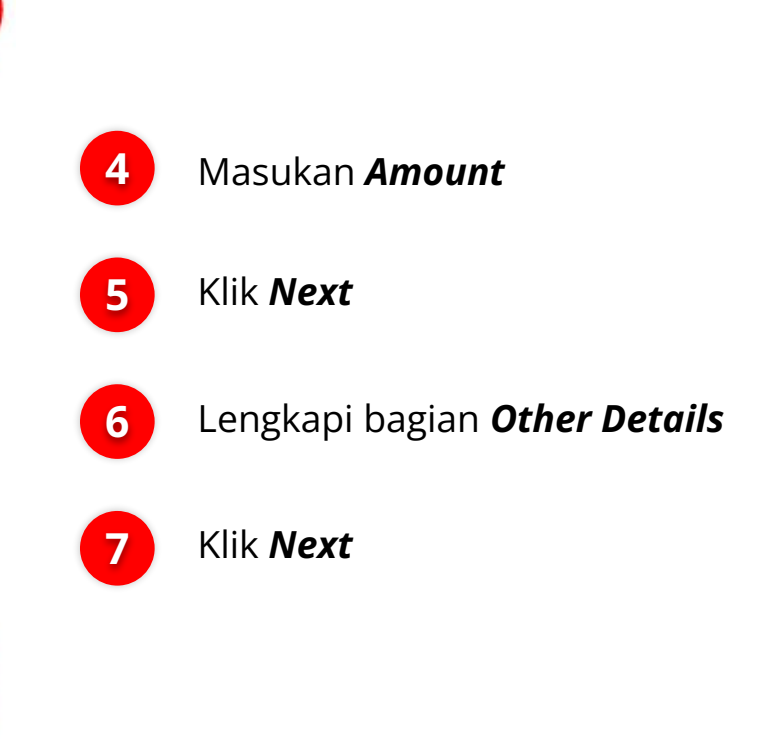

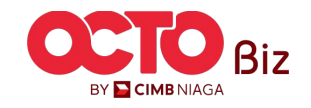

Menu : Pay & Transfer > Other CIMB Niaga Account

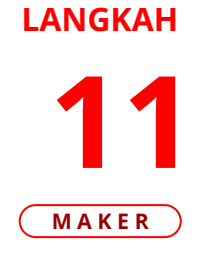

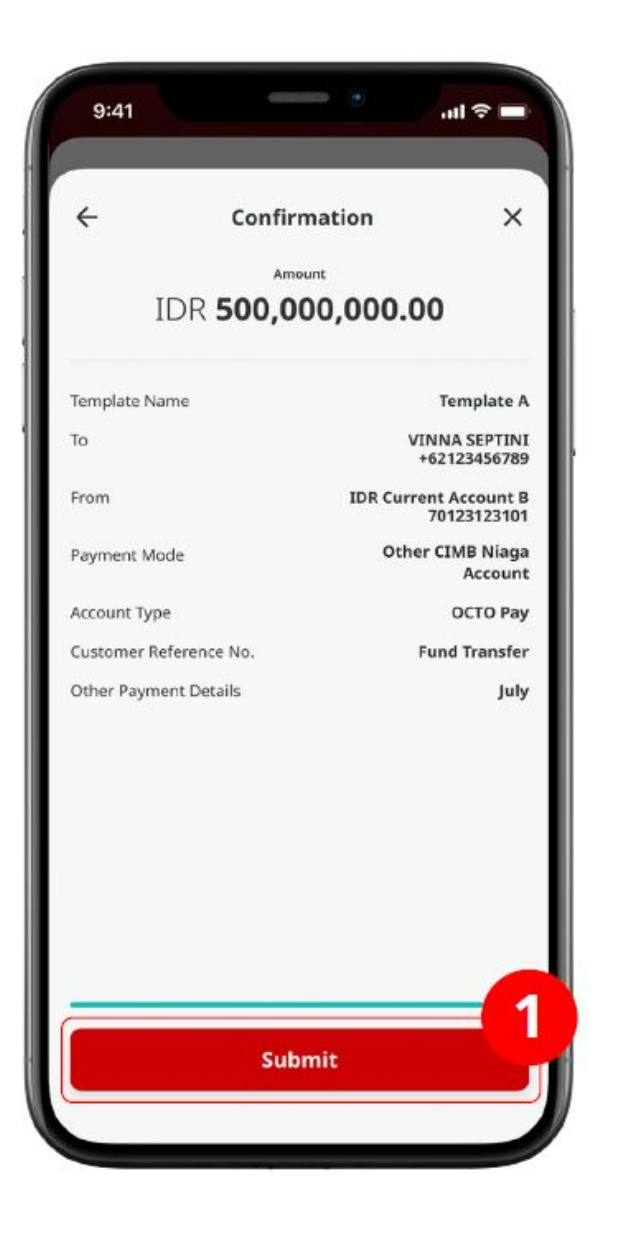

#### Verifikasi Detail pada Halaman **Confirmation**

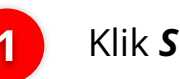

Klik **Submit** 

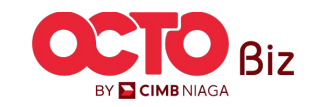

Menu : Pay & Transfer > Other CIMB Niaga Account

# LANGKAH

MAKER

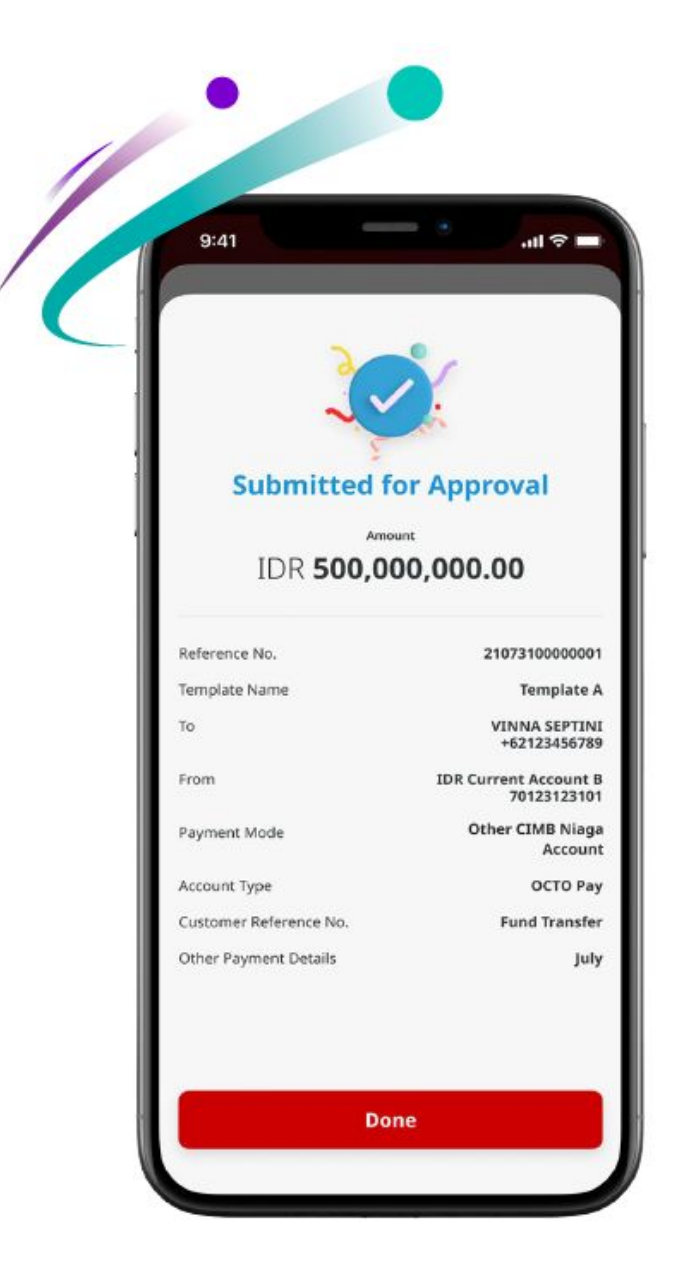

#### Jika transaksi Berhasil, sistem akan menampilkan **halaman Acknowledgement**

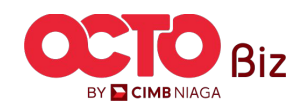

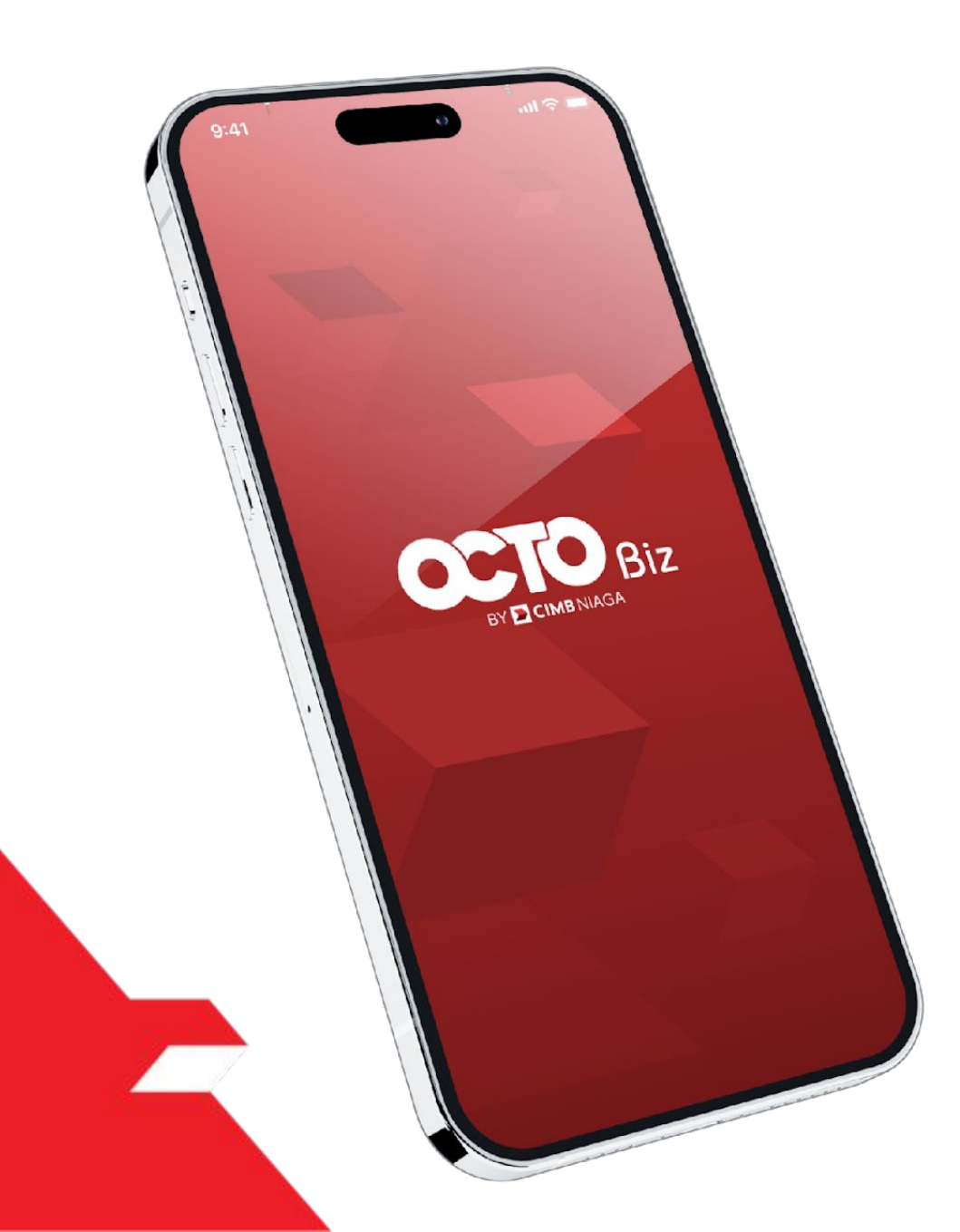

# TRANSFER TO 3RD PARTY Approve Transaction

Mobile Token

Hard Token

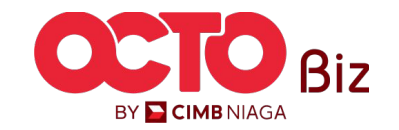

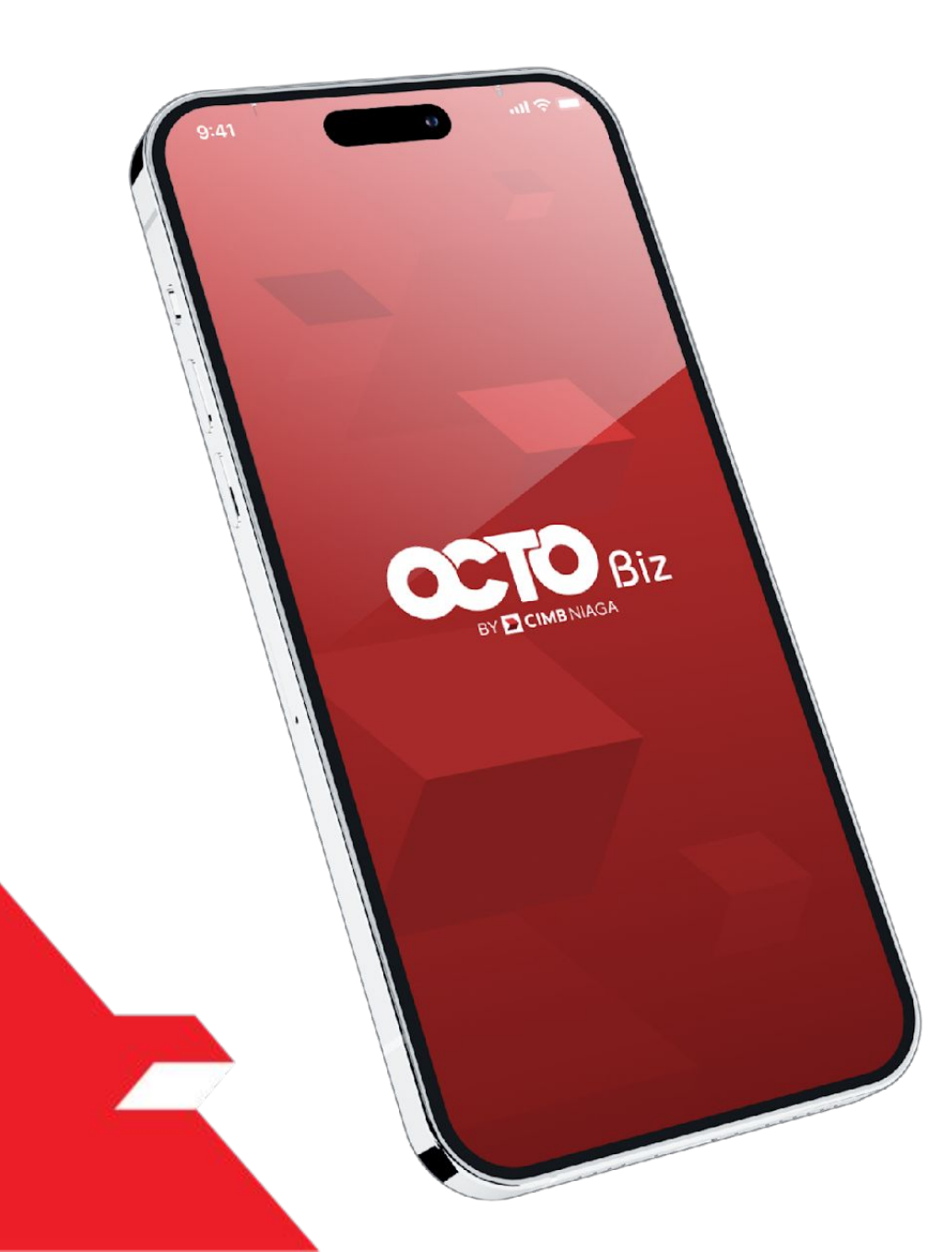

# TRANSFER TO 3RD PARTY Approve Transaction

#### **Mobile Token**

**Approval Process - Mobile Token** ini digunakan untuk User yang memiliki **Mobile Token** 

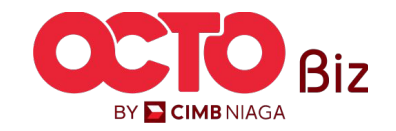

Approve Transaction | Transfer to 3rd Party Menu : Pay & Transfer > RTGS

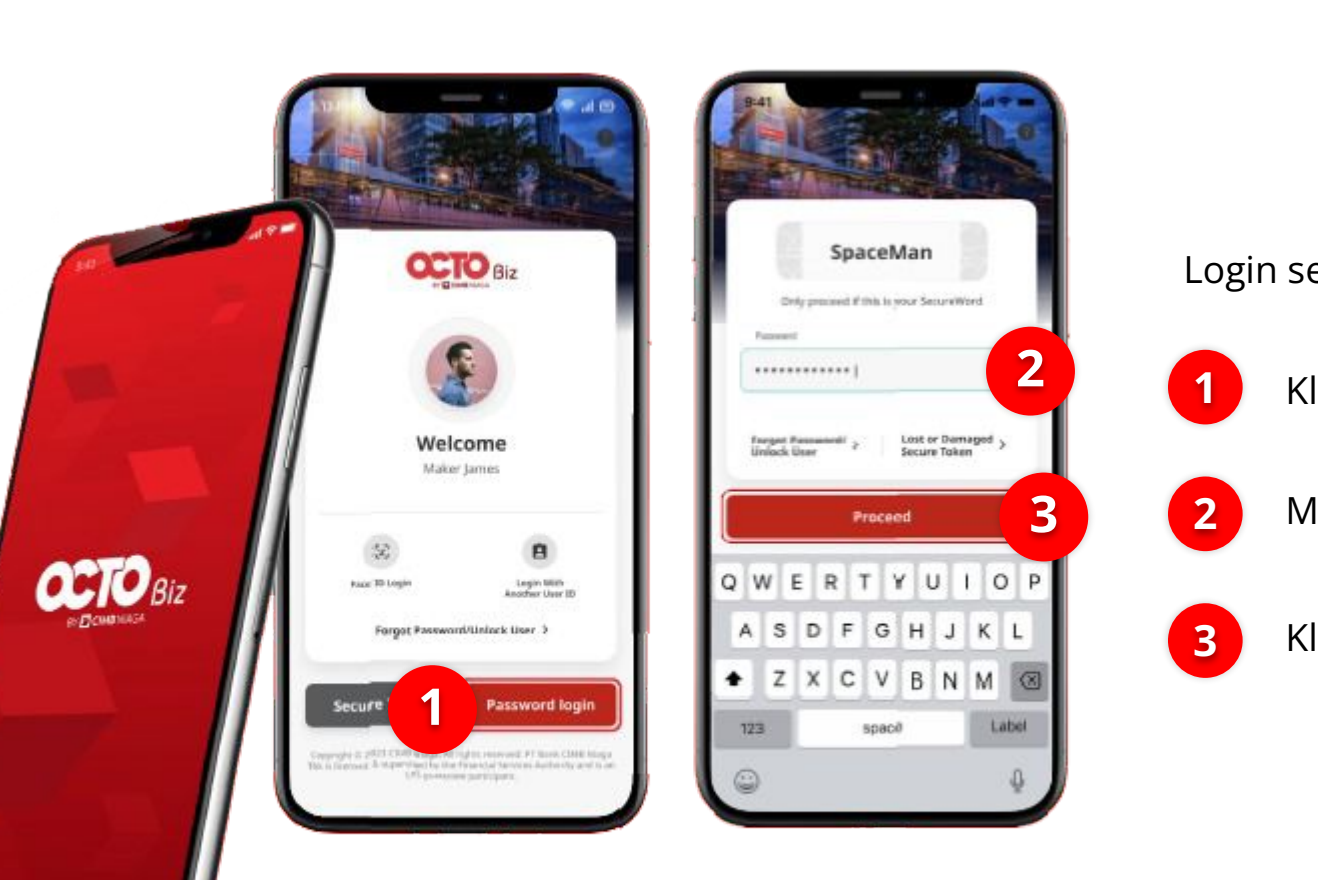

LANGKAH

APPROVER

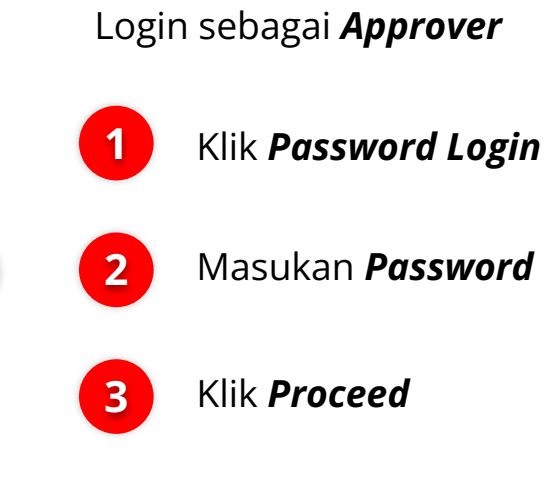

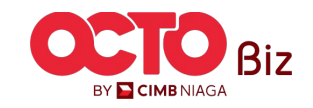

**TUTORIALOCTOBIZ2024** 

### Approve Transaction | Transfer to 3rd Party

33

Menu : Pay & Transfer > RTGS

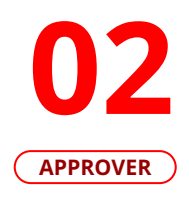

LANGKAH

| 9:41                  | 1 ? <b>-</b> |                       |                |   |                            |
|-----------------------|--------------|-----------------------|----------------|---|----------------------------|
| ask List              |              | Task List             |                |   |                            |
| Serving               |              | Meeting               |                |   |                            |
| ransaction            | <u> </u>     | Transaction           | -              |   |                            |
|                       |              |                       |                |   |                            |
| īotal Tasks (35)      |              | Total Tasks (35)      |                |   |                            |
| Pending Approval (35) | >            | Pending Approval (35) | >              | 1 | Klik <b>Menu task List</b> |
|                       |              |                       |                |   |                            |
|                       |              |                       |                | 2 | Pilih <b>Transaction</b>   |
|                       |              |                       |                |   | sebagai <b>Viewing</b>     |
|                       |              |                       |                |   |                            |
|                       |              |                       |                |   |                            |
|                       |              |                       |                |   |                            |
|                       |              |                       |                |   |                            |
| ↑ 🖸 👩 Task List       |              |                       | Task List More |   |                            |
| omė Accounts          | ore          |                       |                |   |                            |
|                       |              |                       |                |   |                            |

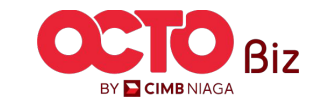

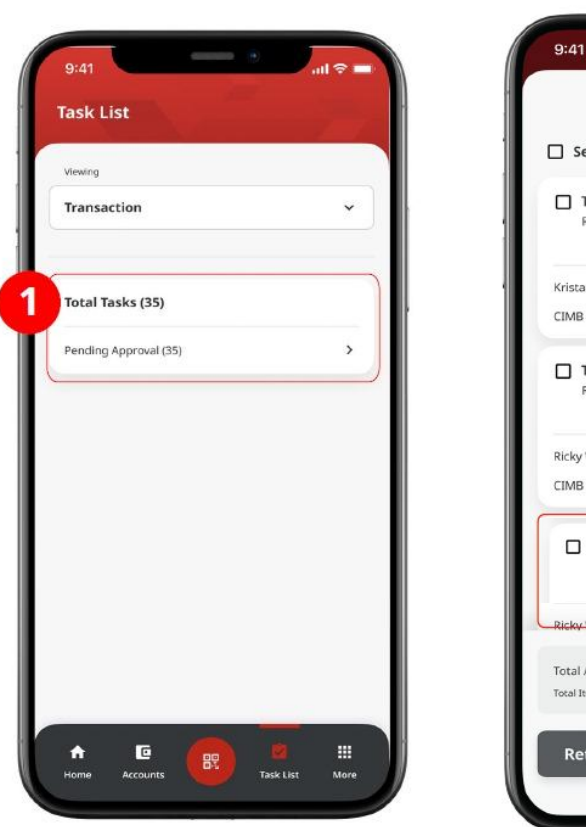

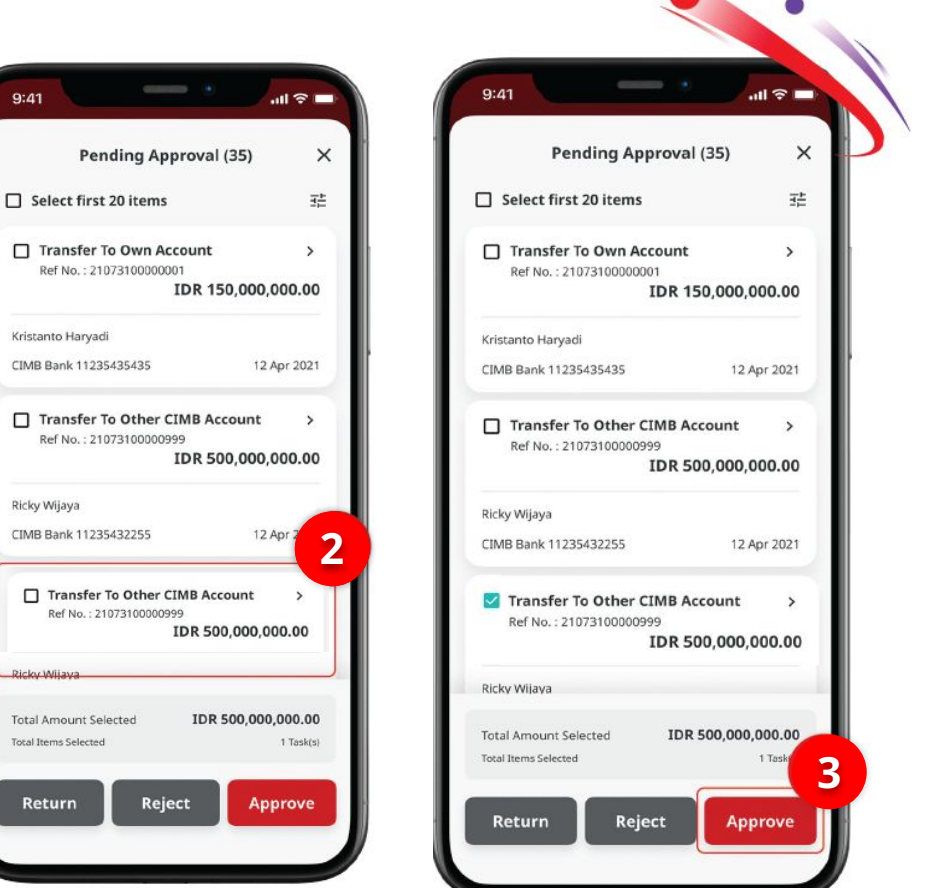

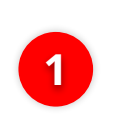

2

3

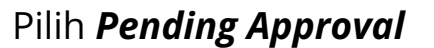

Menu : Pay & Transfer > RTGS

Pilih **Transaksi yang telah di submit** 

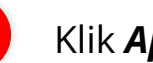

**Approve Transaction | Transfer to 3rd Party** 

Klik *Approve* 

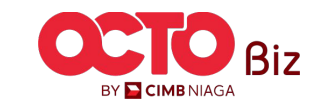

Menu : Pay & Transfer > RTGS

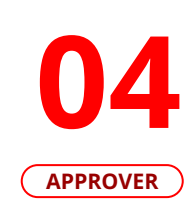

| Secure T                                                                                             | oken (Software) X                                                                                   |
|----------------------------------------------------------------------------------------------------|----------------------------------------------------------------------------------------------------|
|                                                                                                    |                                                                                                    |
|                                                                                                    |                                                                                                    |
|                                                                                                    |                                                                                                    |
| Approv                                                                                               | e Transaction                                                                                       |
| Time Rem                                                                                             | naining : <mark>59 Second(s)</mark>                                                                 |
| Company ID                                                                                           | EARTH                                                                                               |
| User ID                                                                                              | makerjames                                                                                          |
| Date and Time                                                                                        | 31 Jul 2021 13:57:41 WIB                                                                            |
| To Account                                                                                           | IDR BANGUN PERSADA SEKALI -<br>800152204200                                                         |
| From Account                                                                                         | IDR INTBM WAHYU -<br>703057606100                                                                   |
| Payment Date                                                                                         | 14 Sep 2023                                                                                         |
| Payment Mode                                                                                         | Other CIMB Niaga<br>Account                                                                         |
| Amount                                                                                               | IDR 600,000,000.00                                                                                  |
| Note<br>If you did not perforr<br>Business Call Centre<br><u>14042 (Local)</u><br>+6221 80655111 (Ov | n this transaction, please call our<br>immediately for assistance.<br>erseas)<br>m 8-004M to 7-00PM |
| Saturday from 8:00Al<br>(excluding public hol                                                        | M to 5:00PM                                                                                         |
| Defect                                                                                               | Approve                                                                                             |

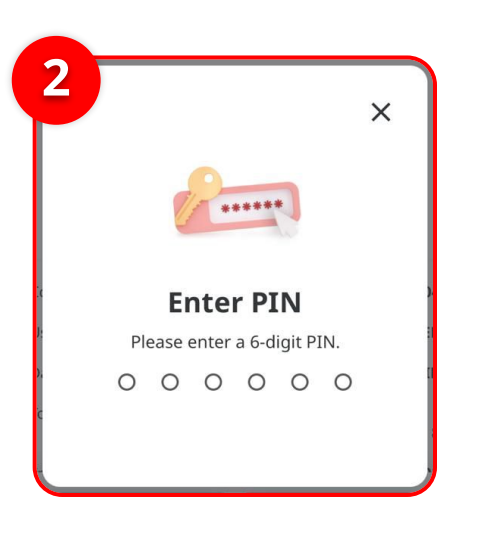

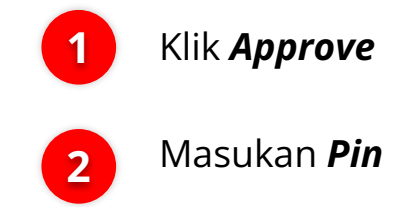

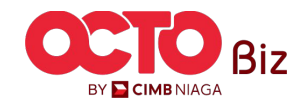

Menu : Pay & Transfer > RTGS

36

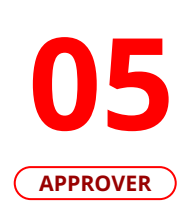

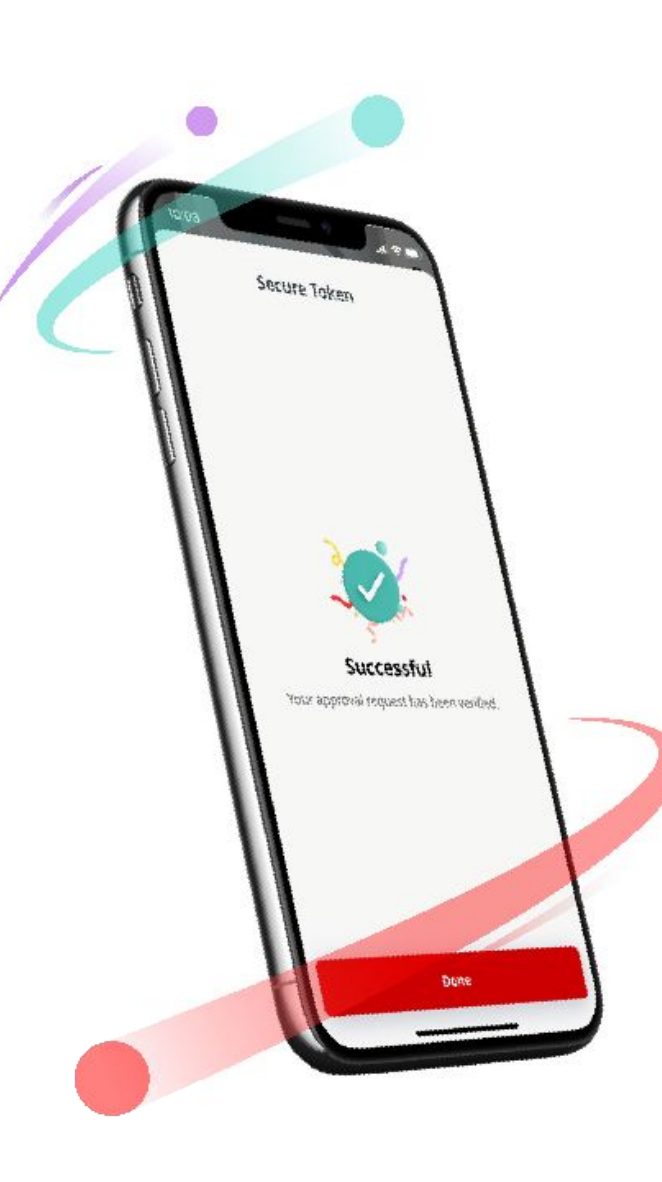

Jika transaksi Berhasil, sistem akan menampilkan **halaman Acknowledgement** 

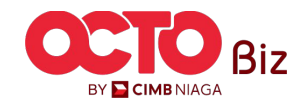

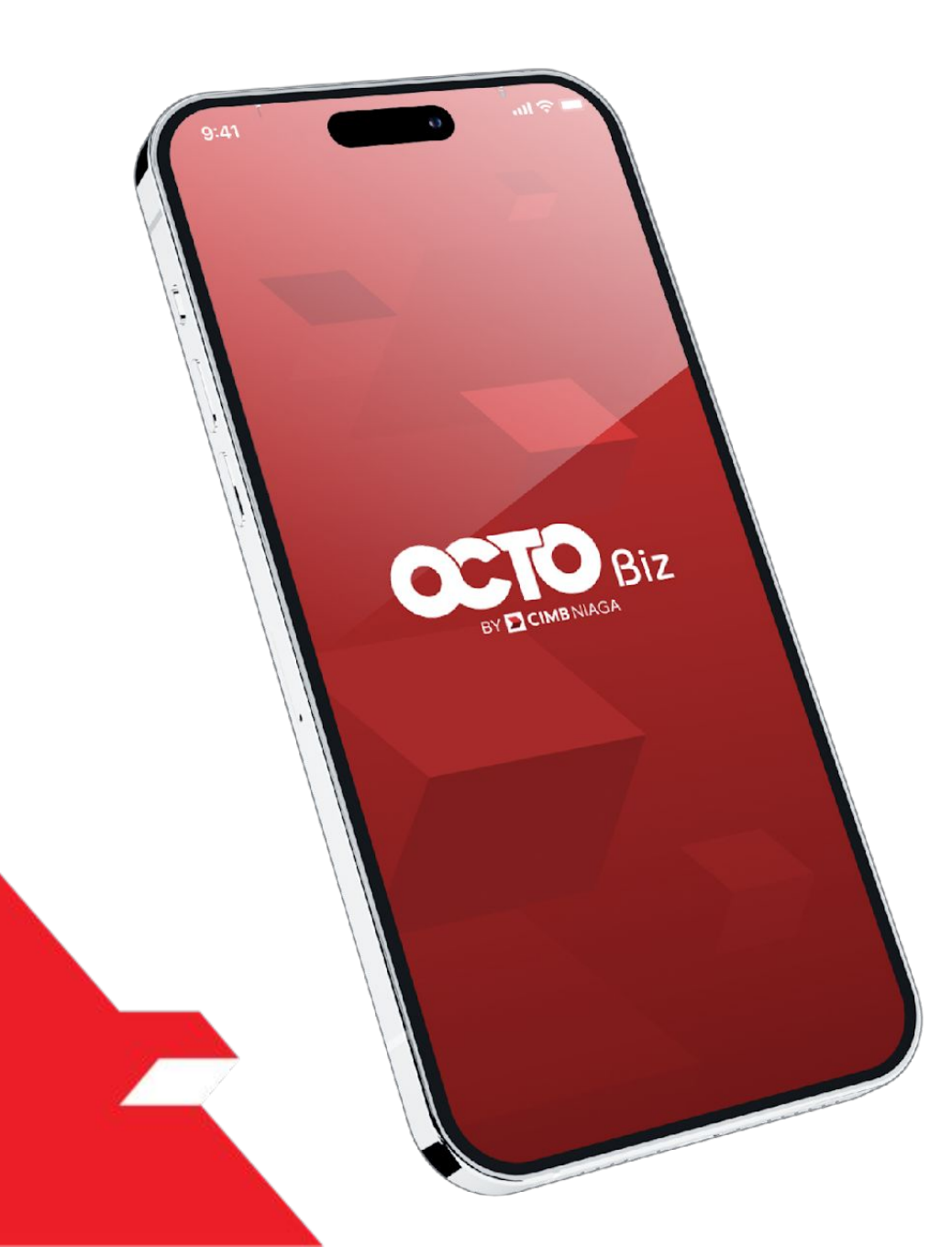

# RTGS Approve Transaction

#### Hard Token

**Approval Process - Hard Token** modul ini digunakan untuk User yang memiliki Hard-Token

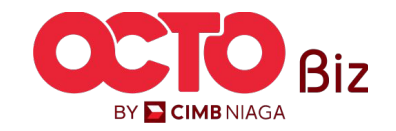

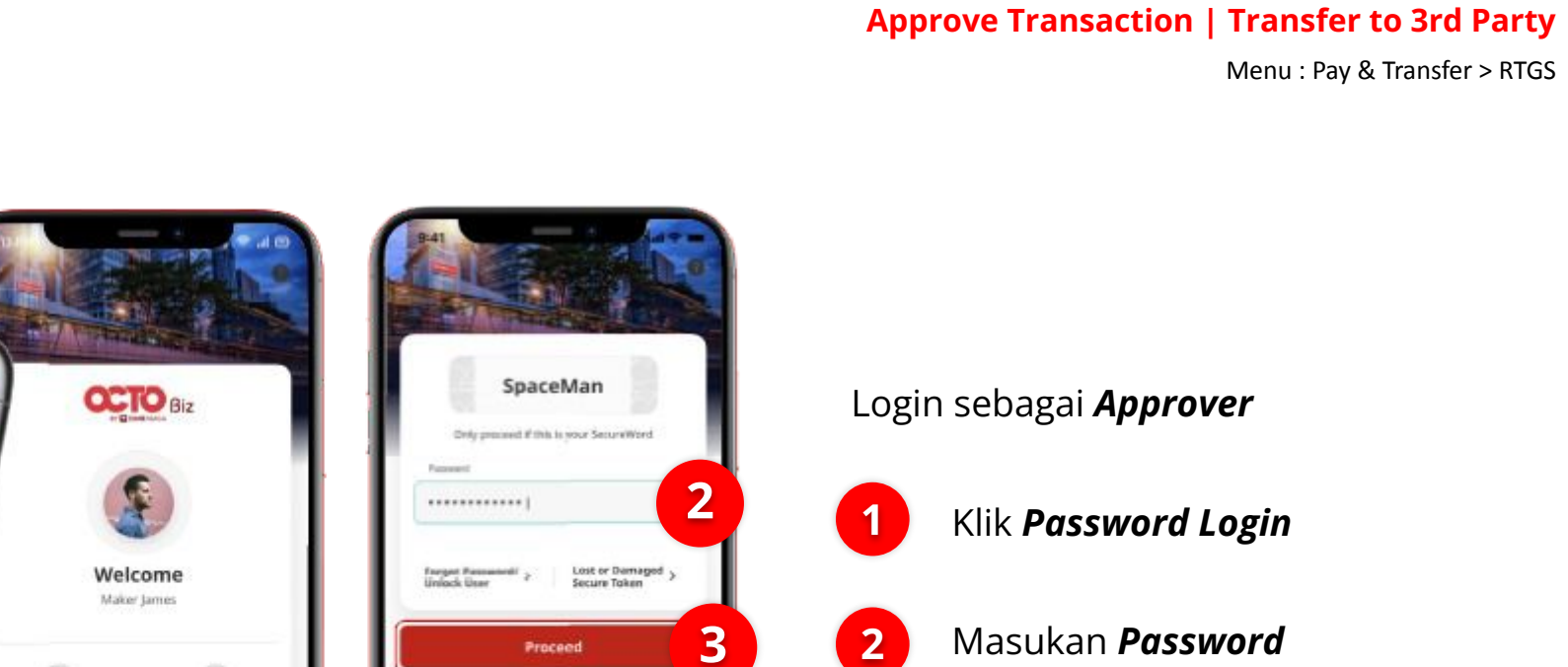

Label

Klik **Proceed** 

3

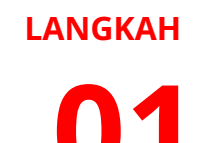

APPROVER

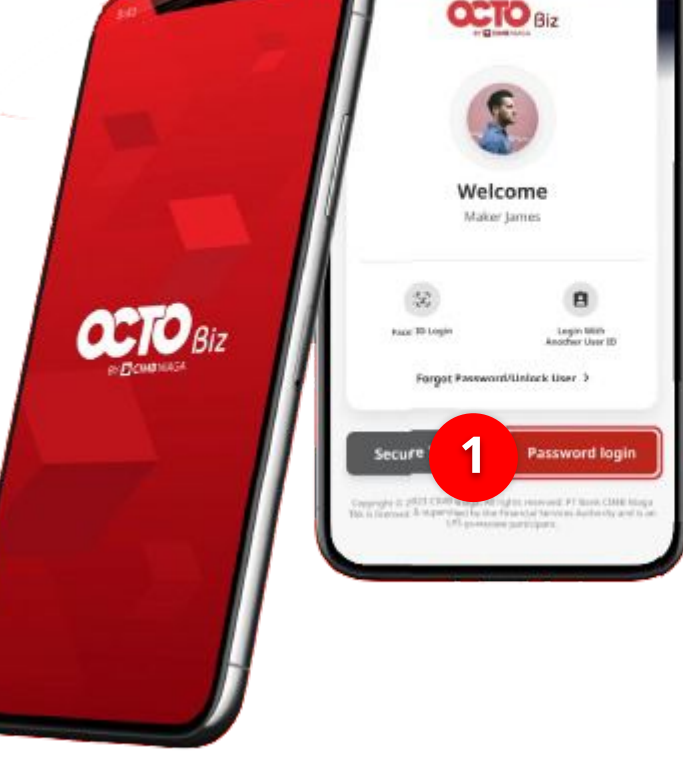

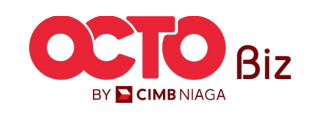

QWERTYUIOP

A S D F G H J K L

spacit

٠

123

Z X C V B N M 🗵

**TUTORIALOCTOBIZ2024** 

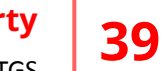

#### Approve Transaction | Transfer to 3rd Party

Menu : Pay & Transfer > RTGS

02 APPROVER

LANGKAH

| 9:41l 🗢 🗖                              | 9:41 .ul 🗢 🖿                           |   |                                                    |
|----------------------------------------|----------------------------------------|---|----------------------------------------------------|
| Viewing<br>Transaction                 | Viewing<br>2 Transaction               |   |                                                    |
| Total Tasks (35) Pending Approval (35) | Total Tasks (35) Pending Approval (35) | 1 | Klik <b>Menu task List</b>                         |
|                                        |                                        | 2 | Pilih <b>Transaction</b><br>sebagai <b>Viewing</b> |
|                                        |                                        |   |                                                    |
| Home Accounts                          | Accounts ★ E ★ E ★ E ★ Task List More  |   |                                                    |

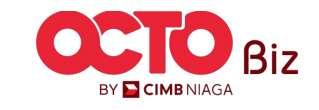

#### Approve Transaction | Transfer to 3rd Party

Menu : Pay & Transfer > RTGS

**40** 

#### LANGKAH

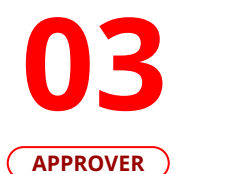

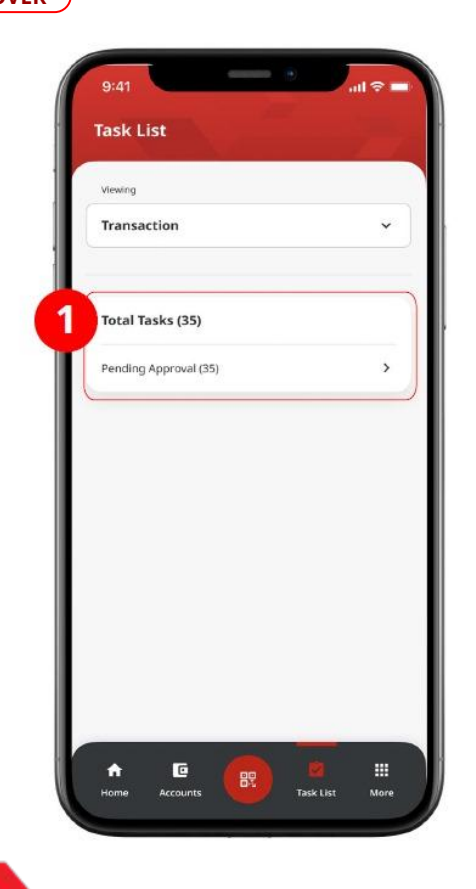

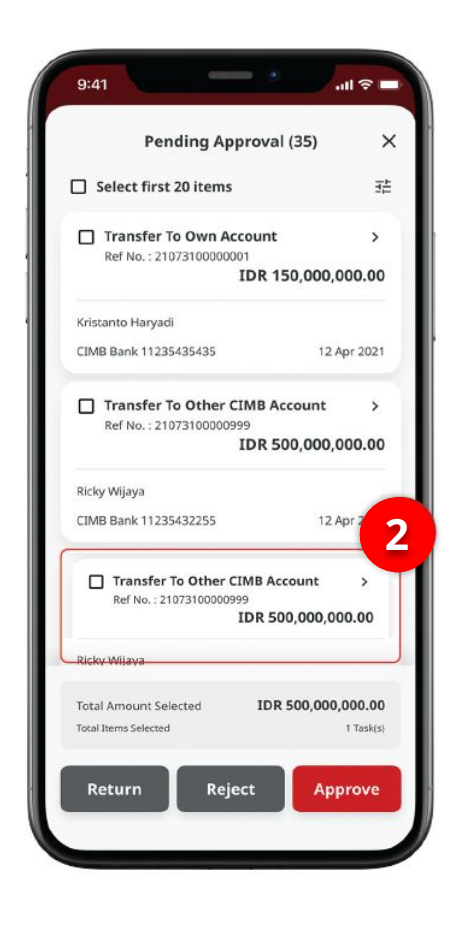

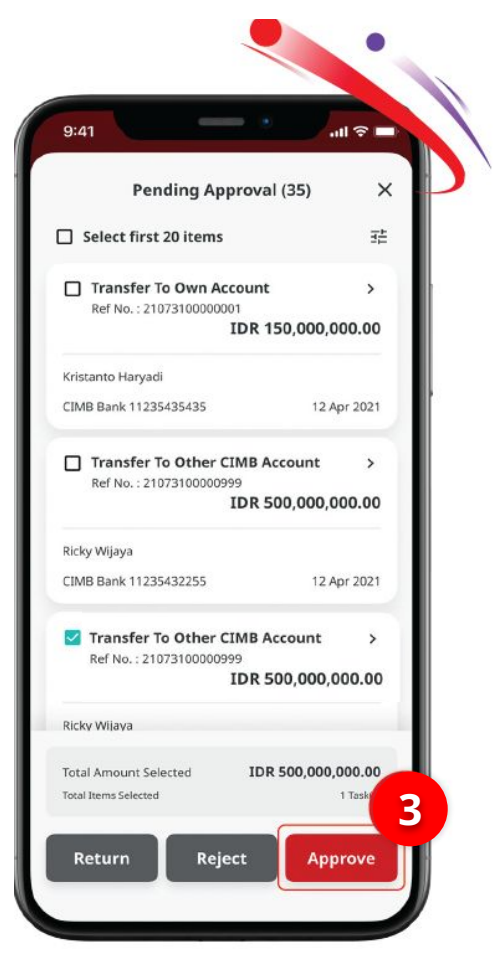

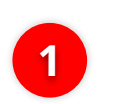

2

Pilih **Pending Approval** 

Pilih **Transaksi yang** telah di submit

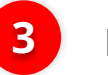

Klik *Approve* 

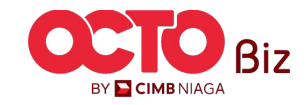

#### Approve Transaction | Transfer to 3rd Party

Menu : Pay & Transfer > RTGS

**41** 

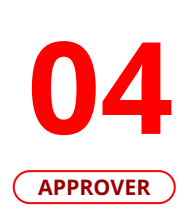

LANGKAH

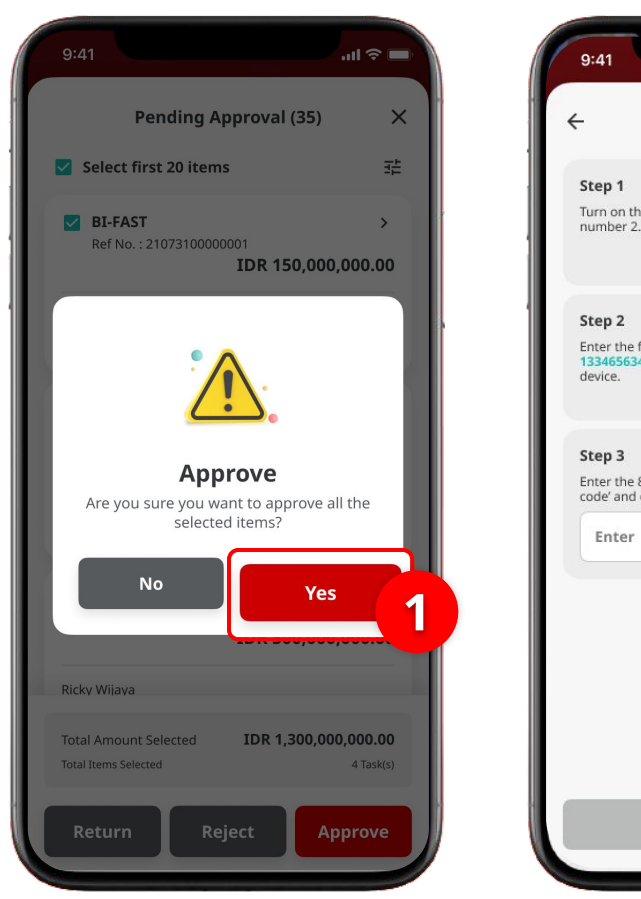

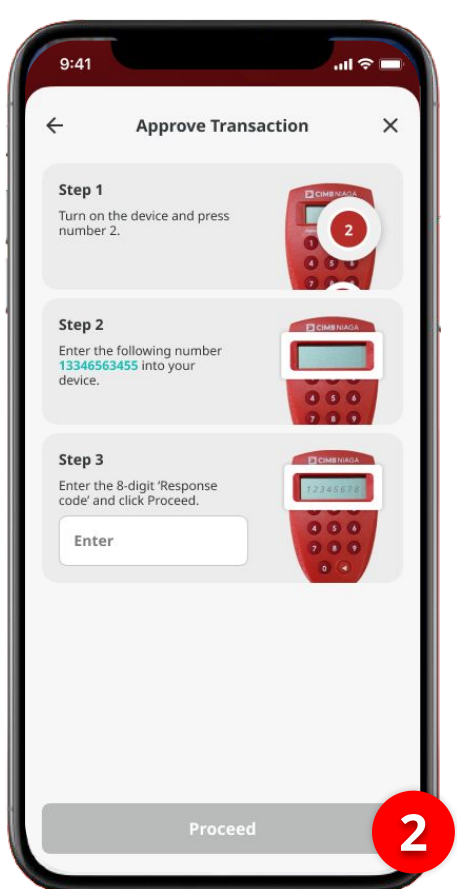

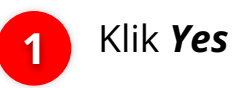

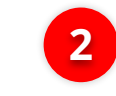

Akan muncul **Halaman** *Approve Transaction* 

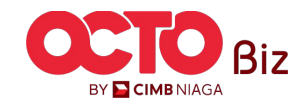

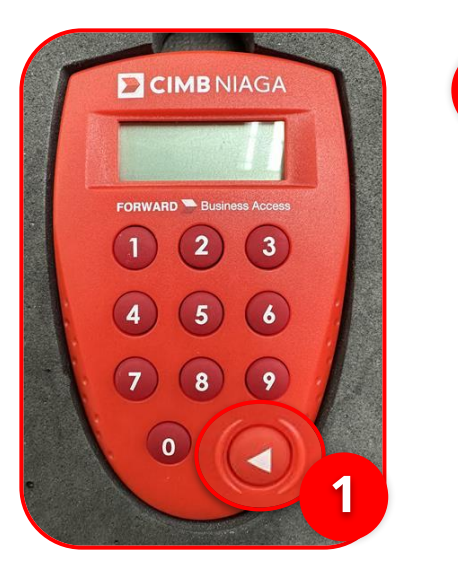

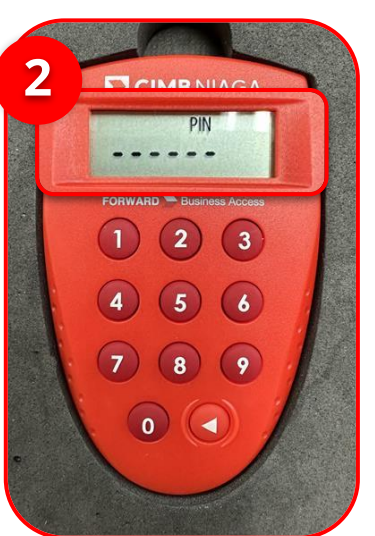

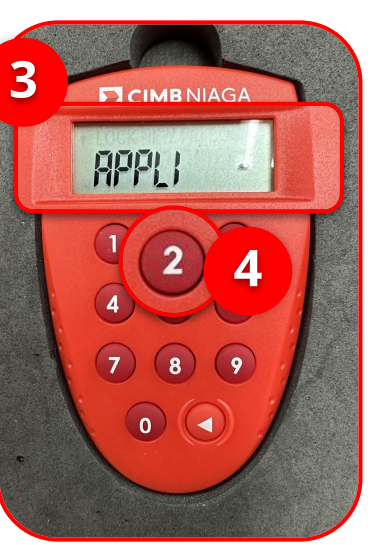

1 Hidupkan Perangkat dengan Klik tombol *Play* pada perangkat **Hard-Token** 

**Approve Transaction | Transfer to 3rd Party** 

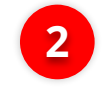

2 Masukan *Secure Pin Number* 

Menu : Pay & Transfer > RTGS

3 Jika **Pin Benar**, sistem akan menampilkan **"APPLI"** pada layar perangkat.

**4** 

Klik **Tombol 2** untuk masuk ke fitur *Transaction SIgning* 

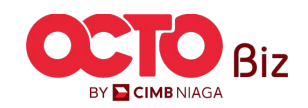

Menu : Pay & Transfer > RTGS

**43** 

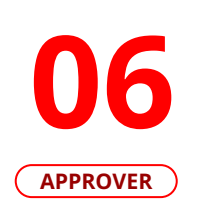

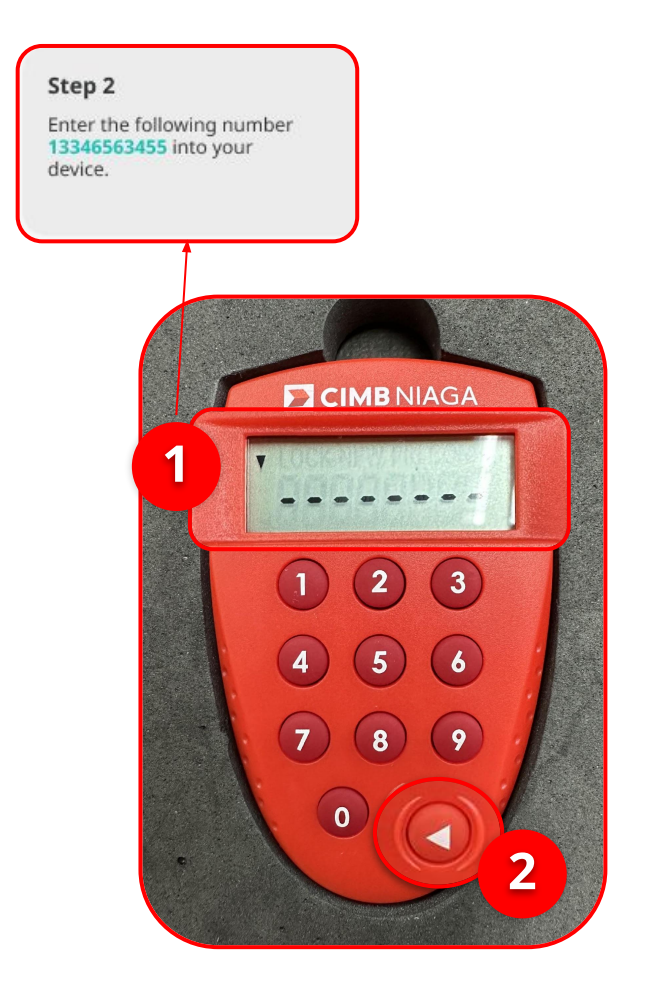

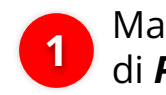

Masukan **Kode** yang muncul di **Pop-Up Box Website** 

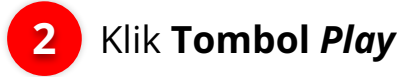

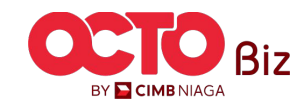

Approve Transaction | Transfer to 3rd Party

Menu : Pay & Transfer > RTGS

44

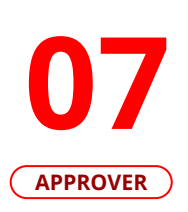

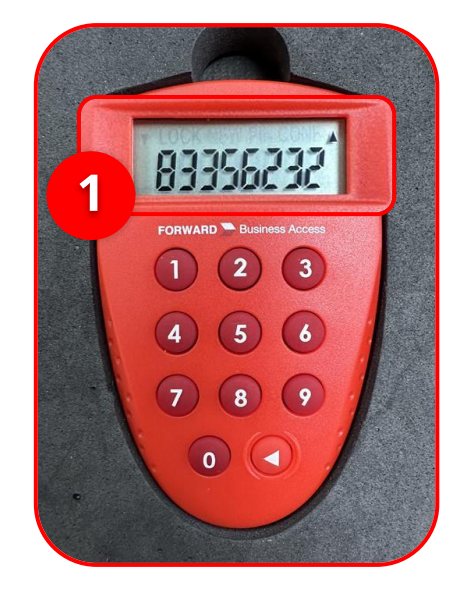

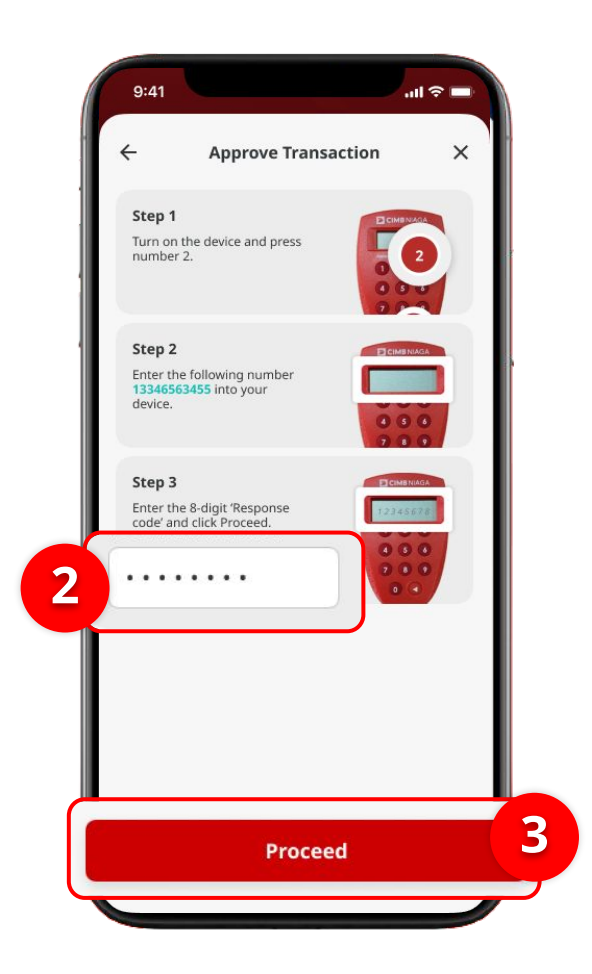

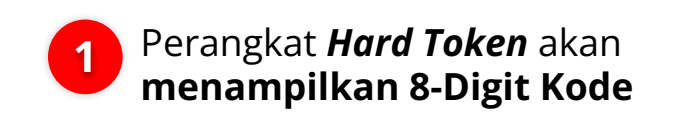

2 Masukan Kode ke Box Approve Transaction

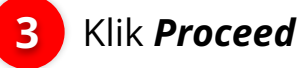

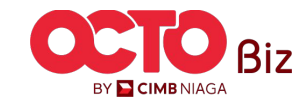

Menu : Pay & Transfer > RTGS

**45** 

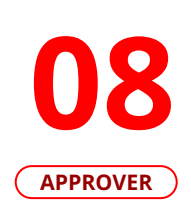

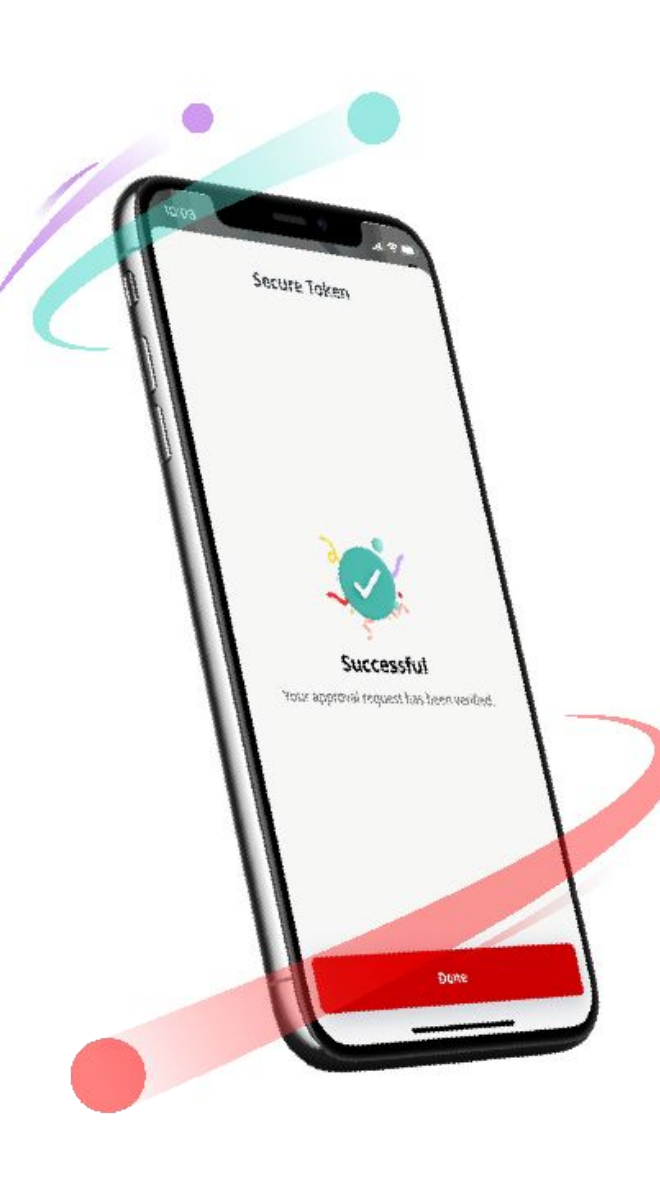

Jika transaksi Berhasil, sistem akan menampilkan **halaman Acknowledgement** 

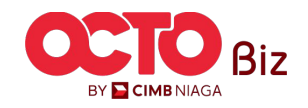

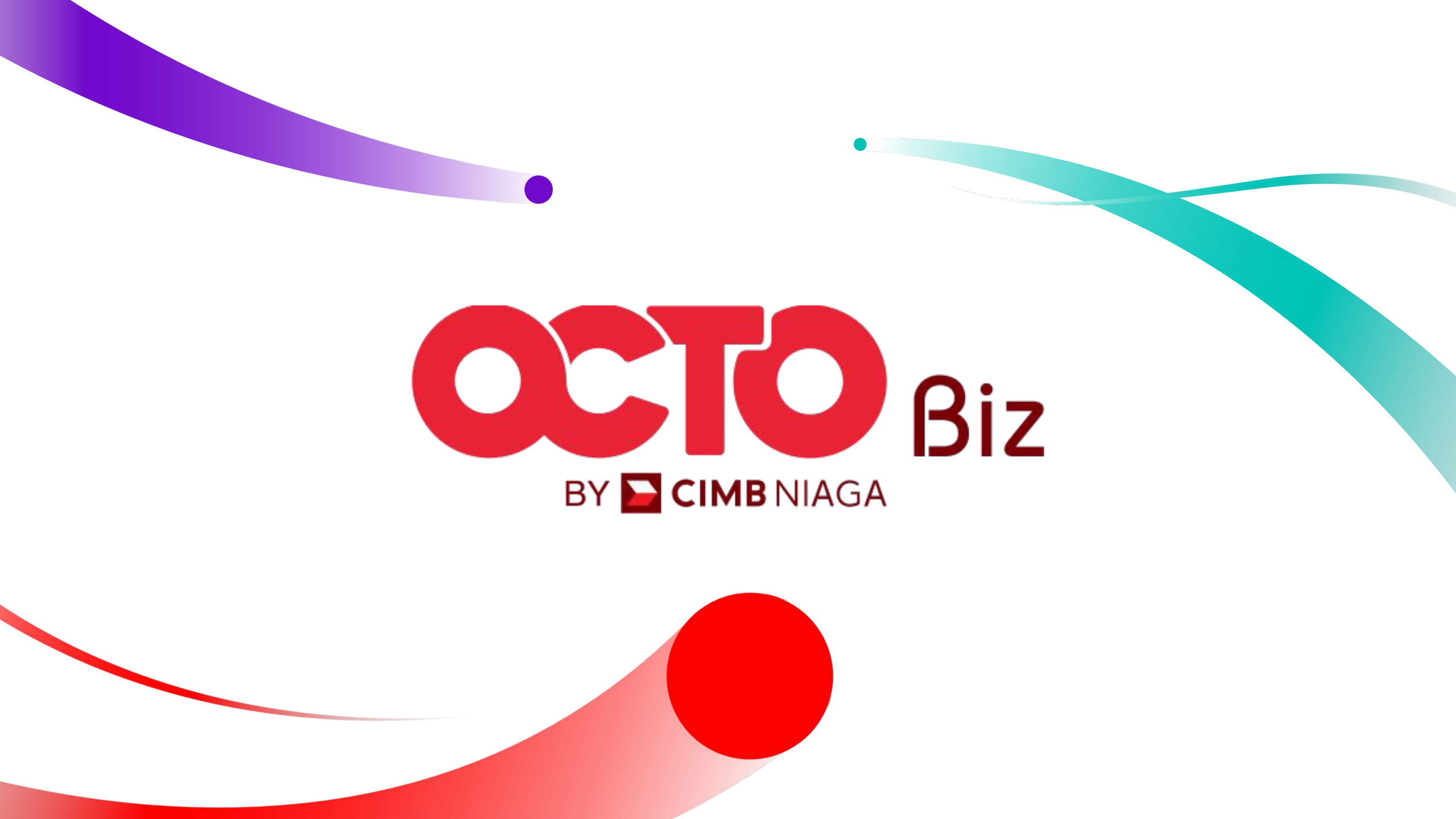